#### E-AUCTION SALE NOTICE IN THE HIGH COURT AT CALCUTTA ORIGINAL JURISDICTION ORIGINAL SIDE C.P. NO. 233 OF 2008 IN THE MATTER OF: M/S DUNLOP INDIA LTD. (IN LIQUIDATION)

Pursuant to order of Hon'ble High Court, Calcutta dated 04.05.2022, offers are invited from the prospective buyers for sale of the plant & machinery and other moveable assets of the Company (In Liquidation) by E-auction on "As is where is and whatever there is basis". The details of location, date of inspection and EMD for participating in E-auction are as under:

| Location of assets       | Date of    | Reserve price  | Earnest Money |
|--------------------------|------------|----------------|---------------|
|                          | inspection |                | Deposit in    |
|                          |            |                | favour of     |
|                          |            |                | Official      |
|                          |            |                | Liquidator,   |
|                          |            |                | High Court,   |
|                          |            |                | Calcutta.     |
|                          |            |                |               |
| Factory unit situated at | 17.05.2022 | Rs.41.81Crores | Rs. 8.362     |
| Sahagunj, Bandel, Dist   |            |                | crores        |
| Hooghly, West Bengal,    |            |                |               |
| Pin- 712204              |            |                |               |
|                          |            |                |               |

Note:

1. Intending buyers may take inspection of the moveable assets at Sahagunj, Bandel, Dist.- Hooghly, West Bengal, Pin- 712204 on the abovementioned date between 11.30 a.m. and 4.00 p.m. While taking inspection, all the intending buyers are required to follow the advisory issued by the District Administration of the area for control over spread of COVID -19 in the interest of their own wellbeing and in public interest.

2 The EMD amount (interest free) should be deposited through the modes available on the portal. The last date of request and participation in E-auction and online submission of EMD on or before 19-05-2022 (17.00hrs.).

<sup>3.</sup> The E-auction will be conducted through the website <u>https://olauction.enivida.com</u> on 23.05.2022(10.30 hrs.) to 24.05.2022 (16.00 hrs.).

<sup>4.</sup> The bidders should submit their online offers through the website <u>https://olauction.enivida.com</u>.

5. The intending buyers should collect the detail information, terms & condition through the website <u>www.olkolkata.in</u> and <u>https://olauction.enivida.com</u>. and may also take help from the contacts given below : (between 10.00hrs.and 18.00 hrs)

1.01149606060 2.9355030618 3.9355030604 4.8448288981 5.9355030608 6.9355030620

6. The sale is subject to confirmation by the Hon'ble High Court at Calcutta.

Date: 09.05.2022 Place: Kolkata Sd

(Iqbal Hussain Ansari) OFFICIAL LIQUIDATOR HIGH COURT, CALCUTTA 9, Old Post Office Street, 4<sup>th</sup> & 5<sup>th</sup> Floor, Kolkata- 700 001.

### TERMS & CONDITIONS OF SALE ON 'AS IS WHERE IS WHATEVER THERE IS BASIS' M/s DUNLOP INDIA LTD.

### COMPANY PETITION NO. 233 of 2008

| 1 | Preliminary                                |                                                                                                    |  |
|---|--------------------------------------------|----------------------------------------------------------------------------------------------------|--|
|   | The Hon'ble<br>Liquidator<br>competitive   | High Court of Calcutta has permitted the Official<br>to sell the Scheduled property/ies by inviting<br>bids through e-Auction to be conducted by selling                                                                                                    |  |
|   | agent name<br>Miniratna C                  | ely M/s Railtel Corporation of India limited a entral Government(PSU) under Ministry of Railway.                                                                                                    |  |
|   | GOI, on web                                | site:                                                                                                    |  |
|   | https://olauc                              | tion.enivida.com                                                                                                    |  |
| 2 | Definitions a                              | nd Abbreviations:                                                                                                    |  |
|   | Unless the<br>Conditions of<br>appear mean | context otherwise requires under the "Terms and<br>f the e-auction Sale" the following words wherever                                                                                                    |  |
|   | 2.1                                        | "Scheduled Property" means property described in the Sale Notices <b>Schedule-1</b> .                                                                                                    |  |
|   | 2.2                                        | "Bidder(s)"/ "Purchaser(s)" means any person<br>being an Individual or Proprietor or Partnership<br>firm or LLP or company and who is paying the<br>Earnest Money Deposit ("EMD") and getting<br>registered with eNivida. Bidder(s)/Purchaser(s)<br>while being used interchangeably, shall be deemed<br>to mean and include his/her/their/its legal<br>heirs, legal representatives, successors in interest<br>and permitted assignee, as the case may be.   |  |
|   | 2.3                                        | "EMD" means "Earnest Money Deposit" and /or<br>"Pre-Bid EMD" to be paid as described in the e-<br>Auction catalogue to qualify for participation in e-<br>auction.                                                                                                    |  |
|   | 2.4                                        | "High Court" means the "Hon'b1e High Court of Calcutta".                                                                                                    |  |
|   | 2.5                                        | "RCIL-eNivida" means "Railtel Corporation of India<br>Limited" and further means "Service Provider/<br>Selling Agent".                                                                                                    |  |
|   | 2.6                                        | "Sale Notice" means the Auction Sale Notice<br>published in the website (MCA/OL KOLKATA/<br>Railtel) shall also include other information i.e.,<br>"Terms and Conditions of Sale" governing the e-<br>auction sale, Know Your Customers (KYC)<br>documents, required particulars for Online<br>Registration of Bidders, and all other information<br>and document. hosted on webpage:<br><u>https://olauction.enivida.com</u> for guidance of the<br>Bidders. |  |

| 2.7   |                                                                                                    | "Seller" means the Official Liquidator attached to                                                                                                    |
|-------|----------------------------------------------------------------------------------------------------|----------------------------------------------------------------------------------------------------|
| 2.8   |                                                                                                    | "The person(s)" means and includes legal person"                                                                                                    |
|       |                                                                                                    | interested in submitting quotations/offers.                                                                                                    |
| Insp  | ection                                                                                                    | of Property                                                                                                    |
| Pros  | pective                                                                                                    | Bidders may carry out inspection of the scheduled                                                                                                    |
| the s | sale noti                                                                                                    | ce.                                                                                                    |
| Buy   | er bewa                                                                                                    | re (If Applicable)                                                                                                    |
| 4.1   | Proper<br>basis".<br>informa<br>Munici<br>maps,<br>sanctic<br>with re<br>bid in<br>enterta<br>bids. T<br>terms<br>particu<br>same o | ty is being sold on "as is where is whatever there is<br>Bidders are advised to ascertain on their own all<br>ation about the nature of right and title, survey/<br>pal/Corporation/Industrial plot Nos. and respective<br>extent/ area of Land, boundaries, statutory<br>ons or approval and all other dues 'statutory/ other'<br>espect to immovable property prior to submission of<br>the e-Auction. No dispute in this regard will be<br>ined by the Seller/Selling Agent after submission of<br>the Bidder will not raise any dispute regarding the<br>and conditions of the e-auction or about the<br>lars of the scheduled property or contest the<br>nce he has been declared as the successful Bidder.                                                                                                    |
| 4.2   | Any "B<br>after co<br>quantit<br>Conditi<br>to the c<br>of e- au                                                                    | id" made shall be deemed to have been submitted<br>omplete satisfaction of the title, status, condition,<br>by and quality etc., of the scheduled property/ies.<br>conal offers/bids shall not be accepted. Amendment<br>offers/ bids shall not be permitted after the closure<br>action. The rule of caveat emptor is applicable.                                                                                                    |
| Earr  | nest Mo                                                                                                    | ney Deposit (EMD)/Pre-Bid EMD                                                                                                    |
| 5.1   |                                                                                                    | The Earnest Money Deposit (EMD)/ Pre-Bid EMD<br>needs to be paid by the participating bidders<br>through <b>e-Payment Gateway</b> and no other<br>payment mode will be entertained.<br>Only the registered customers who will submit the<br>online EMD within the aforesaid period will be<br>able to participate against the above mentioned<br>lot/s in this e-auction. The EMD of the successful<br>bidders will be transferred to the Official<br>Liquidator. The entire PRE BID EMD of the<br>successful bidders will be forfeited automatically if<br>the highest bidder fails to pay the required Post-<br>Bid Payment for the lot awarded to them. The PRE<br>BID EMD of the unsuccessful parties will be<br>refunded after approval of Hon'ble Court. No<br>interest is payable on the Pre-Bid EMD/EMD.<br>Bidder/s who do not submit the online pre-bid |
| 5.2   |                                                                                                    | EMD                                                                                                    |
|       | 2.7<br>2.8<br><b>Insp</b><br>Pros<br>prop<br>the s<br><b>Buy</b><br>4.1<br>4.2<br><b>Earr</b><br>5.1                                | 2.7<br>2.8<br>Inspection of<br>Prospective is<br>property/ies<br>the sale noti<br>Buyer bewar<br>4.1 Proper<br>basis".<br>informa<br>Munici<br>maps,<br>sanction<br>with rel<br>bid in<br>enterta<br>bids. T<br>terms<br>particul<br>same of<br>4.2 Any "B<br>after co<br>quantit<br>Conditit<br>to the of<br>of e- au<br>5.1                                                                                                    |

|   |            | would not be eligible to participate in e-Auction.                                                                                                    |
|---|------------|----------------------------------------------------------------------------------------------------|
| 6 | Submission | of Offers                                                                                                    |
|   | 6.1        | The person(s) interested in submitting<br>quotations/offers shall submit the offers online<br>through e-auction website:<br>https://olauction.enivida.com The offer/bid<br>submitted in other mode shall not be<br>entertained.                                                                                                    |
|   | 6.2        | Bidders are required to complete the registration<br>formalities with eNivida before payment of the<br>interest free EMD/ pre-bid amount on or before<br>one day prior to scheduled date and time as<br>prescribed in <b>Schedule 2</b> .                                                                                                    |
|   | 6.3        | The prospective bidders should comply with KYC<br>norms. All financial transaction towards e-auction<br>sale of scheduled property must be made only<br>through the bank account.                                                                                                    |
| 7 | e-Auction  |                                                                                                    |
|   | 7.1        | E-Auction Result/ Status: Status of bids must be<br>personally seen by the Bidders online through the<br>"Completed Auction" immediately after closing of<br>e- Auction. Highest Bid Is subject to approval of<br>Hon'ble High Court and there by securing the<br>status of highest bidder confers no right so as to<br>demand the automatic confirmation of sale in<br>favour of highest bidder.                                                                                                    |
|   | 7.2        | Email Address of Bidders must always be kept<br>valid, failing which Bidders will be liable for non-<br>compliance of payment or any other instruction<br>required to be issued by eNivida to them via email.                                                                                                    |
|   | 7.3        | The Sale will be governed by the Material List i.e.<br>guidelines for online registration of intending<br>bidders and all other information/ documents<br>hosted on web page for guidance of intending<br>bidders and pertaining to the e-auction sale &<br>"Terms & Conditions" (hereafter referred as TC for<br>brevity) displayed on the "Published Auctions".<br>The Material List & TC displayed under "Published<br>Auctions-View Auctions Document" on eNivida e-<br>Auction Website are tentative and subject to<br>change at Seller's /eNivida sole discretion before<br>the start of e-Auction. Bidders should therefore<br>download the Material List and TC displayed only<br>under "View Auctions Document" for their record<br>purpose, if required. Participation in the e-<br>Auction will be deemed to imply that the Bidders<br>have made themselves thoroughly aware of and<br>accepted the TC, and Material List. Seller /eNivida<br>shall have the right to issue addendum to the TC<br>or Material List |

|   |            | to clarify, amend, modify, supplement or delete<br>any of the conditions, clauses or items stated<br>therein and the Addendum so issued shall form a<br>part of the original TC. In this regard, the<br>prospective bidders are advised to keep a close<br>watch on the eNivida website to take notice of<br>such addendums if any.                                                                                                    |
|---|------------|----------------------------------------------------------------------------------------------------|
|   | 7.4        | During Live Auction, only brief Lot details will be<br>shown under "Live Auctions" Tab where Bidders<br>are required to bid under "My Bid ". The detailed<br>"Lot Description" can be seen by the Bidders by<br>clicking on the "View Auctions" and it shall be the<br>responsibility of the Bidders to see the" Lot<br>Description" before bidding and no<br>representation/complaint from the Bidders in this<br>regard will be entertained by eNivida/ Seller.                                                                                                    |
|   | 7.5        | It will be the Bidder's responsibility to personally<br>see the result of e- Auction by seeing and<br>downloading the "Complete Auction" from the Web<br>site immediately after Closure of e-Auction which<br>will be displayed after login from the date of<br>Closure of e- Auction (excluding the date of closure<br>of e-Auction). After completion of e-auction seller<br>Intimation Letter (LOi) will be issued by eNivida<br>system to the Highest Bidder once the highest bid<br>or any other bid is accepted by the Hon'ble High<br>Court. Bidders must therefore keep a watch on<br>their User ID.                                                                                                    |
|   | 7.6        | The Bidders shall be solely responsible for all<br>consequences arising out of the bid submitted by<br>him (including any wrongful bidding by him) and<br>no complaint/ representation will be entertained<br>by SELLER/ eNivida in this regard. Bidders must<br>be careful to check the Bid Amount/ No. of '0'/No.<br>of Digits, etc., and if required, rectify their bid<br>before submitting the Bid into the live e-Auction<br>floor by clicking the 'Submit Bid' Button. In case<br>of any bid being equal to or more than 5 (five)<br>times the current Highest Bid for the Lot, this will<br>be displayed by way of a WARNING MESSAGE on<br>the Bidder's screen before he confirms/ submits<br>the bid. There is no provision for putting Bids in<br>decimals. |
| 8 | Acceptance | of the highest (H-1) bid                                                                                                    |
|   | 8.1        | Acceptance of the highest (H-1)bid is subject to                                                                                                    |
|   |            | approval/ commution by the Hon ble High Court<br>and securing the status of highest Bidder. confers                                                                                                    |
|   |            | no right, so as to demand the automatic                                                                                                    |
|   |            | confirmation of sale in his/her favour.                                                                                                    |
|   | 8.2'       | The Official Liquidator shall submit a report                                                                                                    |
|   |            | alongwith the e-auction result before the Hon bie                                                                                                    |

|    |               | High Court soon after conclusion of e- auction for<br>approval of sale in favour of highest Bidder. The<br>Hon'ble Court may approve the highest bid<br>considering the adequacy of price in light of the<br>valuation report, and other relevant facts as may<br>be deemed fit and proper by the Court. The sale<br>shall stand confirmed only after payment of the<br>entire bid amount as approved by the Court and<br>Goods and Service Tax (GST) as may be applicable<br>over and above the bid amount. Upon approval of<br>highest bid, the highest Bidder will be informed<br>about the same by eNivida via online system. |
|----|---------------|----------------------------------------------------------------------------------------------------|
|    | 8.3           | Once the bid is accepted by the Hon'ble High<br>Court, eNivida will transfer the amount of EMD to<br>the account of the Official Liquidator, Calcutta.                                                                                                    |
|    | 8.4           | 25% of the bid amount to be deposited with the OL Calcutta by the successful bidder within 7 days from the date of acceptance of H1 bid by Hon'ble Court, failing which the Pre-Bid EMD/EMD shall be forfeited by the Seller.                                                                                                    |
|    | 8.5           | The entire due balance payment will have to be<br>paid by the successful Bidder to the Official<br>Liquidator, Calcutta within 60 days of acceptance<br>of H1 bid by the Hon'ble High Court. The buyer<br>shall adjust the Pre—Bid EMD/EMD with this<br>payment.                                                                                                    |
|    | 8.6           | The highest Bidder will not be entitled to assign<br>their right to buy the scheduled property to any<br>third party or nominate any third party, once they<br>are declared to be the successful Bidder. In other<br>words, the Sale will be made only to the<br>successful Bidder and not to any third party.                                                                                                    |
| 9  | Forfeiture o  | f EMD, etc.                                                                                                    |
|    | 9.1           | The Seller reserves the right to forfeit any<br>amount/money lying with eNivida/ Seller from the<br>successful Bidder who defaults in making the due<br>payments against the e-Auction even though such<br>amount/ money maybe lying with Seller/eNivida<br>and payable to the said party against any other<br>contract/transaction.                                                                                                    |
|    | 9.2           | The successful Bidder shall pay full and final bid<br>amount along with GST as may be applicable,<br>within the time prescribed in Schedule No. 2,<br>failing which the EMD amount remitted will stand<br>forfeited and will be credited to the Account of the<br>Official Liquidator, Calcutta by eNivida-Railtel.                                                                                                    |
| 10 | Delivery of l | Possession & Confirmation of Sale                                                                                                    |
|    | 10.1          | The possession of the property/ ies shall be handed over to the successful purchaser/ Bidder vide                                                                                                    |

|    |             | "Possession Memo" upon payment of full and final sale consideration.                                     |
|----|-------------|----------------------------------------------------------------------------------------------------|
|    | 10.2        | The scheduled property shall remain in every                                                             |
|    | 10.2        | respect at the entire risk of the DIVEP from the                                                         |
|    |             | dete af instance of "Decentration Merror" her the OFILED                                                 |
|    |             | date of issue of "Possession Memo" by the SELLER.                                                        |
|    | 10.3        | Delivery of the scheduled property/ies as covered                                                        |
|    |             | in this e-auction will be made on "As is Where is                                                        |
|    |             | Whatever There is" basis.                                                                                |
|    | 10.4        | The sale deed will be done in favour of the                                                              |
|    |             | purchaser after the sale is confirmed by the                                                             |
|    |             | Hon'ble High Court in favour of the successful                                                           |
|    |             | auction nurchaser                                                                                        |
| 11 | 01          | adenon parenaser.                                                                                        |
| 11 | applicable) | of draft Sale Deed for approval(wherever                                                                 |
|    | 11.1        | The purchaser/s of immovable property/ies shall                                                          |
|    |             | submit a draft of Sale Deed to the Official                                                              |
|    |             | Liquidator for execution with authentic boundary                                                         |
|    |             | survey No. / Corporation No. Survey map and all                                                          |
|    |             | starvey No. / Corporation No., Survey map and an<br>other relevant information for proper identification |
|    |             | of the self ways arts within a measure way of the                                                        |
|    |             | of the sold property within a maximum period of 4                                                        |
|    |             | months from the date of handing over of the                                                              |
|    |             | possession of the property to the purchaser.                                                             |
|    | 11.2        | It shall be the absolute responsibility of the                                                           |
|    |             | respective purchaser to furnish the authentic                                                            |
|    |             | boundary survey No / Corporation No Survey                                                               |
|    |             | man and all other relevant information for proper                                                        |
|    |             | identification of the sold property. The sole deed (s                                                    |
|    |             | aball be executed at the right and east of the                                                           |
|    |             | shall be executed at the risk and cost of the                                                            |
|    |             | purchasers. The cost of stamp duty,                                                                      |
|    |             | registration/transfer and all types of other dues                                                        |
|    |             | and charges levied by any authority relating to                                                          |
|    |             | transfer of property shall be borne by the                                                               |
|    |             | purchaser.                                                                                               |
| 12 | GST, etc.   |                                                                                                    |
|    | 12.1        | Successful Bidder/purchaser shall pay GST as may                                                         |
|    |             | be applicable over and above the approved bid                                                            |
|    |             | amount                                                                                                   |
| 13 | General     |                                                                                                    |
|    |             | The sale will be subject to further modification /                                                       |
|    | 10.1        | alteration of terms and conditions of sale as the                                                        |
|    |             | Hon'h lo High Court mou doom fit and proper                                                              |
|    | 10.0        | Tion bie nigh Court may deem in and proper.                                                              |
|    | 13.2        | The Hon Die High Court may withdraw the sale and                                                         |
|    |             | decline to accept any offer including the highest                                                        |
|    |             | offer without assigning any reason thereof. The                                                          |
|    |             | sale will be confirmed by the Hon'ble High Court                                                         |
|    |             | only after the entire sale consideration has been                                                        |
|    |             | deposited by the successful tenderers.                                                                   |
|    |             | No court other than the Hon'hle High Court of                                                            |
|    |             | Coloutto will have the jurisdiction to deal with any                                                     |
|    | 13.3        | Calculta will mave the julisticului to deal with any                                                     |
|    |             | matter ansing out of the sale proceedings.                                                               |
|    | 13.4        | The instant Sale Notice shall stand as public notice                                                     |

|      | and notice to secured creditor/s, petitioner/s,<br>contributories and any other stakeholder in the<br>company. Any kind of objection with respect to<br>subject matter of sale must be brought to the<br>notice of the Hon'ble Court before acceptance of<br>bid. No objection of any kind shall be entertained<br>thereafter.                                                                     |
|------|----------------------------------------------------------------------------------------------------|
| 13.5 | The information in respect of the scheduled<br>property have been stated to the best of the<br>knowledge from the available records. The<br>Seller/eNivida, however, shall not be responsible<br>for any error, misstatement or omission in the said<br>particulars. The Bidders are, therefore, requested<br>to verify the same, in their own individual interests<br>before submitting the Bids. |

#### SCHEDULE - 1

#### LIST OF MOVEABLE ASSETS: MOVEABLE, PLANT & MACHINARY LYING AT SAHAJUNG

| S1. | Description                                  | Year of      | Units   |
|-----|----------------------------------------------|--------------|---------|
| NO. |                                              | Installation |         |
| 1.  | Banbury 1 & 2, 11LP David Bridge, U.K.       | 1940 & 42    | 2 Nos.  |
| 2.  | Dump Mill 1 & 2, 84" David Bridge, U.K.      |              | 2 Nos.  |
| 3.  | Shearing Mill 1 & 2, 84" David Bridge, U.K.  |              | 2 Nos.  |
| 4.  | Banbury 3"                                   | 1949         | 1 No.   |
| 5.  | Dump Mill 84" Ex- Ambatur                    |              | 1 No.   |
| 6.  | Sheeting Mill 84" Ex-Ambatur                 |              | 1 No.   |
| 7.  | Banbury- 4, 11D David Bridge, U.K.*          | 1965         | 1 No.   |
| 8.  | Dump Mill 84" David Bridge, U.K.             |              | 1 No.   |
| 9.  | Sheeting Mill 84" David Bridge, U.K.         |              | 1 No.   |
|     | Compound Mixing :                            |              |         |
|     |                                              |              |         |
| 10. | K-7 inter Mix, NK- 111, Alfred Herbert, U.K. | 1979         | 1 No.   |
| 11. | Dump Mill 84" OMCC                           | 1958         | 1 No.   |
| 12. | Sheeting Mill 84" OMCC                       | 1958         | 1 No.   |
| 13. | Grinding Calender 15000 kg. *                | N.A.         | 1 No.   |
| 14. | Bead apex profile M/c 1800 kg                | N.A.         | 1 No.   |
| 15. | Sulphur mill line 84" David Bridge, U.K.     | 1946         | 2 Nos.  |
| 16. | Bale cutter 45000 kg.                        | N.A.         | 1 No.   |
| 17. | Kneader mixer 75 Liter Santosh               | N.A.         | 1 No.   |
| 18. | 10" strainer                                 | N.A.         | 1 No.   |
|     | Tube making:                                 | N.A.         |         |
| 10  |                                              |              |         |
| 19. | Extruder with mills *                        | N.A.         | 2Nos.   |
| 20. | Tube sealing M/C*                            | N.A.         | l No.   |
| 21. | Tube curing press *                          | N.A.         | 16 Nos. |
| 22. | Horizontal curing pans *                     | N.A.         | 2 Nos.  |
| 23. | Vertical curing pan *                        | N.A.         | 1 No.   |
|     | Fabric preparation:                          |              |         |
| 04  | 4 roll colordon including 60"                | 1026         | 1 No.   |
| 24. | 4 Ion calender metuding of                   | 1930         | 1 110.  |
|     | No. 24' x 68 5" Inverted 1 'II K             |              |         |
|     | No., 24 x 08.5 inverted L O.K.               |              |         |
|     | Solution:                                    |              |         |
| 25  | Tank 600 gallon                              | N A          | 1 No    |
| 26  | Spreader M/c                                 | N A          | 1 No.   |
| 27  | Solution filling M/c                         | N A          | 1 No.   |
| 21. | Accessories:                                 | 11.11.       | 1 110.  |
|     | 10005501105.                                 |              |         |
| 28. | RM extruder with mills baby Calender         | N.A.         | 1 No.   |
| 29. | Baby Calender                                | N.A.         | 1 No.   |
|     | Cycle tyre plant:                            |              |         |
|     |                                              |              |         |
| 30. | Profile calender*                            | N.A.         | 2nos.   |
| 31. | Mono band M/c*                               | N.A.         | 12nos.  |
| 32. | Spooling M/c*                                | N.A.         | 4nos.   |
| 33. | Day light press*                             | N.A.         | 40nos.  |

| 34. | Cameron M/c                                            | N.A.    | 1no.   |
|-----|--------------------------------------------------------|---------|--------|
| 35. | Sitting M/c*                                           | N.A.    | 1no.   |
| 36. | Wire wraping M/c*                                      | N.A.    | 5nos.  |
|     | Car Tyre – Ply cutting banners:                        |         |        |
| 37. | Low level Bias cutter with 4 station splicers-<br>66"* | N.A.    | 1 No.  |
| 38. | Vertical spadon bias cutter – 66"*                     | N.A.    | 1 No.  |
| 39. | Baby Calender 14'x 30' vertical*                       | N.A.    | 1No.   |
|     | Tyre building:                                         |         |        |
| 40. | Semi auto                                              | N.A.    | 18nos. |
| 41. | Light truck making M/c Dunlop India                    | N.A.    | 5nos   |
| 42. | Motor making M/c Dunlop India                          | N.A.    | 2nos.  |
| 43. | Tyre stitching M/c imported                            | N.A.    | 1no.   |
| 44. | BOM presses, 45", Ex-L&T                               | N.A.    | 11nos  |
| 45. | BOM presses- 34"                                       | N.A.    | 3nos   |
| 46. | Tyre wrapping M/c for packaging                        | N.A.    | 1no    |
| 47. | WSW buffing M/c                                        | N.A.    | 1no    |
| 48. | Balancing M/c testing                                  | N.A.    | 1no    |
|     | Mould stores:                                          |         |        |
| 49. | Aqua Vaqua Plant- for mould cleaning                   | N.A.    | 1 No.  |
| 50. | Sand blasting plant                                    | N.A.    | 1 No.  |
| 51. | BOT Crane                                              | N.A.    | 1 No.  |
|     | Curing bags:                                           |         |        |
| 52. | Extruder with mill line- 8" David Bridge<br>U.K.       | N.A.    | 1 No.  |
| 53. | Sealing Machine                                        | N.A.    | 1 No.  |
| 54. | Daylight presses                                       | N.A.    | 1no    |
| 55. | Horizontal curing pans                                 | N.A.    | 1no    |
| 56. | Bladder press                                          | N.A.    | 1no    |
|     | Truck tyre plant:                                      | N.A.    |        |
| 57. | Y-box extruder- 2-10", farerel bridge                  | 1976    | 1no    |
| 58. | Warming mill-84" David bridge, U.K                     | 1941    | 2 nos. |
| 59. | Warming feeding mill- 60" David bridge, U.K            | 1936    | 7 nos. |
| 60. | Cracker 24" David bridge, U.K                          | 1936    | 2nos   |
|     | Truck tyre plant:                                      |         |        |
| 61. | 4 roll Calender with mill, 500mm x 1250mm,             | N.A.    | 1no    |
| 62  | Richardson crudes                                      | <b></b> |        |
| 62. | 3 Roll Calender with Mill                              | N.A.    | lno    |
| 63. | Warming Feeding Mill- 60"<br>UK                        | N.A.    | 2no    |
| 64. | Bias Cutter with 7 Station<br>Spicer -66"              | N.A.    | 2      |
| 65. | Lining Winding Ws- 66"                                 | N.A.    | 2      |
|     | Band Building:                                         |         |        |
| 66. | Dual Auto                                              | N.A.    | 13     |
| 67. | DPM In House                                           | 1968    | 4      |
|     |                                                        |         |        |

|          | TYRE BUILDING PLANT:                                                |      |    |
|----------|---------------------------------------------------------------------|------|----|
| 68       | 2030- 16" DIA (TR)                                                  | 1968 | 2  |
| 69<br>69 | 2030 (Tractor) - 28'/30''                                           | N A  | 5  |
| 70.      | DTM - 20" Dia                                                       | 1979 | 12 |
| 71.      | 0' Collapsible                                                      | 1979 | 11 |
| 72.      | Tread Stitching M/s                                                 | N.A. | 2  |
| 73.      | Tyre Stiching M/C                                                   | N.A. | 2  |
| 74.      | Tread Skiving M/c                                                   | N.A. | 1  |
| 75.      | Tyre Building M/c- 20" Dia Ex-Redeema                               | N.A. | 4  |
| 76.      | Lining Winding M/s                                                  | N.A. | 1  |
| 77.      | Tyre Stiching M/c                                                   | N.A. | 1  |
| 78.      | Tread Skiving M/c                                                   | N.A. | 1  |
| 79.      | Vaccum Cleaner HAKO 1050V Hamston                                   | N.A. | 1  |
|          | BOM PRESS PLANT:                                                    |      | 26 |
| 80.      | 55" BOM Press - 55" Es L 8. T                                       | N.A. | 3  |
| 81.      | 55" BOM Press - 55"                                                 | N.A. |    |
|          | Ex-Russia:                                                          |      |    |
| 82.      | 63.5 BOM Press Ex-Russia                                            | N.A. | 1  |
| 83.      | SPEW Trimming M/s                                                   | N.A. | 2  |
| 84.      | Stenor Presses                                                      | N.A. | 2  |
| 85.      | Raw Tyre Painting M/c                                               | N.A. | 1  |
| 86.      | BOM Presses -88" Ex-Russia                                          | N.A. | 4  |
| 87.      | Auto Clave - 60"                                                    | N.A. | 6  |
| 88.      | NSD Bead forming with Wire Reel Let off 8"-<br>51" Dia 6150, Mumbai | N.A. | 1  |
| 89.      | Cold Feeder Extruder - 3.5" NASDUN 8932                             | N.A. | 1  |
| 90.      | US Tyre forming with Wire Reel Let off 8' -<br>35" Dia UK           | N.A. | 1  |
| 91.      | Shoe M/c                                                            | N.A. | 4  |
|          | BEAD MAKING:                                                        |      |    |
| 92.      | Spooling M/c                                                        | N.A. | 1  |
| 93.      | Straight Wrapping M/c - 20" dia In House                            | N.A. | 2  |
| 94.      | Spiral Wrapping - 8" - 20' UK                                       | N.A. | 4  |
| 95.      | Fibrous Fillering M/c 8"-16" dia UK                                 | N.A. | 1  |
| 96.      | Apex Fitting M/c 20"-30" dia UK                                     | N.A. | 2  |
| 97.      | Truck Fillering M/s 16"-20" dia UK                                  | N.A. | 4  |
|          | AERO TYRE PLANT:                                                    |      |    |
| 98.      | Bias Cutter -66" UK*                                                | 1978 | 1  |
| 99.      | Low Angle Bias Cutter Local*                                        | 1978 | 1  |
| 100.     | Tread Recutting M/c *                                               | 1978 | 1  |
| 101.     | Band Building - 56" UK*                                             | 1978 | 2  |
| 102.     | Band Building - 70" UK*                                             | 1978 | 1  |
| 103.     | Tyre Making M/c *                                                   | 1978 | 11 |
| 104.     | Pocket Expander                                                     | 1978 | 1  |
| 105.     | Tyre Stitching M/c                                                  | 1978 | 2  |
| 106.     | BOM Presses - 55" L & T                                             | 1978 | 1  |
| 107.     | BOM Presses - 45" UK                                                | 1978 | 1  |
| 108.     | BOM Presses - 55" UK                                                | 1978 | 2  |

| -                                                                                                    |                                                                                                    |                                                                                                    |                                                                                              |
|----------------------------------------------------------------------------------------------------|----------------------------------------------------------------------------------------------------|----------------------------------------------------------------------------------------------------|----------------------------------------------------------------------------------------------|
| 109.                                                                                                    | Presses-75" UK                                                                                                    | 1978                                                                                                    | 3                                                                                            |
| 110.                                                                                                    | Day Light Presses                                                                                                    | 1978                                                                                                    | 1                                                                                            |
| 111.                                                                                                    | Vaccum Shaper- 56"                                                                                                    | 1978                                                                                                    | 1                                                                                            |
| 112.                                                                                                    | Vaccum Shaper- 24"                                                                                                    | 1978                                                                                                    | 1                                                                                            |
| 113.                                                                                                    | Balancing M/c UK                                                                                                    | 1978                                                                                                    | 3                                                                                            |
| 114.                                                                                                    | Weighing M/c Shank Avery (imported)                                                                                                    | 1978                                                                                                    | 1                                                                                            |
|                                                                                                    | OTR PLANT:                                                                                                    |                                                                                                    |                                                                                              |
|                                                                                                    |                                                                                                    |                                                                                                    |                                                                                              |
| 115.                                                                                                    | EOT Crane – 30T                                                                                                    | 1977                                                                                                    | 1                                                                                            |
| 116.                                                                                                    | EOT Crane - 7.5T                                                                                                    | 1977                                                                                                    | 2                                                                                            |
| 117.                                                                                                    | BOM Presses - 125" Ex-Russia                                                                                                    | 1977                                                                                                    | 1                                                                                            |
| 118.                                                                                                    | BOM Presses -100" Ex-Russia                                                                                                    | 1977                                                                                                    | 1                                                                                            |
| 119.                                                                                                    | BOM Press - 88' - 33 Nos. Ex-Russia                                                                                                    | 1977                                                                                                    | 5                                                                                            |
| 120.                                                                                                    | POT Heater-120" UK                                                                                                    | 1977                                                                                                    | 1                                                                                            |
| 121.                                                                                                    | POT Heater - 88" UK                                                                                                    | 1977                                                                                                    | 1                                                                                            |
| 122.                                                                                                    | Vaccum Shapper- 90" UK                                                                                                    | 1977                                                                                                    | 1                                                                                            |
| 123.                                                                                                    | Low Angle Blas Cutter= 72" UK                                                                                                    | 1977                                                                                                    | 1                                                                                            |
| 124.                                                                                                    | Band Building - 120" UK                                                                                                    | N.A.                                                                                                    | 1                                                                                            |
| 125.                                                                                                    | Band Building LOCAL                                                                                                    | N.A.                                                                                                    | 1                                                                                            |
| 126.                                                                                                    | Band Building -75" UK                                                                                                    | N.A.                                                                                                    | 1                                                                                            |
| 127.                                                                                                    | Band Building- 60" UK                                                                                                    | N.A.                                                                                                    | 1                                                                                            |
| 128.                                                                                                    | Tyre Building - 52 Tyre                                                                                                    | 1977                                                                                                    | 4                                                                                            |
| 129.                                                                                                    | Tyre Building - 53 Tyre                                                                                                    | 1977                                                                                                    | 1                                                                                            |
| 130.                                                                                                    | Tyre Building - 20/30 Tyre                                                                                                    | 1977                                                                                                    | 2                                                                                            |
| 131.                                                                                                    | CF Extruder-6"                                                                                                    | 1977                                                                                                    | 1                                                                                            |
| 132.                                                                                                    | AMF Applicator USA                                                                                                    | 1977                                                                                                    | 1                                                                                            |
| 133.                                                                                                    | Pneuma Blaster                                                                                                    | 1977                                                                                                    | 1                                                                                            |
|                                                                                                    | HOUSE MANUFACTURING:                                                                                                    |                                                                                                    |                                                                                              |
|                                                                                                    |                                                                                                    |                                                                                                    |                                                                                              |
| 104                                                                                                    |                                                                                                    | DT A                                                                                                    | 1                                                                                            |
| 134.                                                                                                    | 3 Roll Calender- 740 x 2140 UK                                                                                                    | N.A.                                                                                                    | 1                                                                                            |
| 134.<br>135.                                                                                                    | 3 Roll Calender- 740 x 2140 UK<br>Warming/Feeding Mill -60" B & F Carter                                                                                                    | N.A.<br>1936                                                                                                    | 1<br>2                                                                                       |
| 134.<br>135.<br>136.                                                                                                    | 3 Roll Calender- 740 x 2140 UK<br>Warming/Feeding Mill -60" B & F Carter<br>Carter Braiding 24 Spindle                                                                                                    | N.A.<br>1936<br>1953                                                                                                    | 1<br>2<br>11                                                                                 |
| 134.<br>135.<br>136.<br>137.                                                                                                    | 3 Roll Calender- 740 x 2140 UK<br>Warming/Feeding Mill -60" B & F Carter<br>Carter Braiding 24 Spindle<br>Carter Braiding - 36 Spindle                                                                                                    | N.A.<br>1936<br>1953<br>1853                                                                                                    | 1<br>2<br>11<br>1                                                                            |
| 134.<br>135.<br>136.<br>137.<br>138.                                                                                                    | 3 Roll Calender- 740 x 2140 UK<br>Warming/Feeding Mill -60" B & F Carter<br>Carter Braiding 24 Spindle<br>Carter Braiding - 36 Spindle<br>Carter Braiding - 48 Spindle                                                                                                    | N.A.<br>1936<br>1953<br>1853<br>1954                                                                                                    | 1<br>2<br>11<br>1<br>2<br>2                                                                  |
| 134.<br>135.<br>136.<br>137.<br>138.<br>139.                                                                                                    | 3 Roll Calender- 740 x 2140 UK<br>Warming/Feeding Mill -60" B & F Carter<br>Carter Braiding 24 Spindle<br>Carter Braiding - 36 Spindle<br>Carter Braiding - 48 Spindle<br>Carter Braiding - 60 Spindle                                                                                                    | N.A.<br>1936<br>1953<br>1853<br>1954<br>1959                                                                                                    | 1<br>2<br>11<br>1<br>2<br>1<br>1                                                             |
| 134.<br>135.<br>136.<br>137.<br>138.<br>139.<br>140.                                                                                                    | 3 Roll Calender- 740 x 2140 UK<br>Warming/Feeding Mill -60" B & F Carter<br>Carter Braiding 24 Spindle<br>Carter Braiding - 36 Spindle<br>Carter Braiding - 48 Spindle<br>Carter Braiding - 60 Spindle<br>Cold Feed Extruder 120mm LD                                                                                                    | N.A.<br>1936<br>1953<br>1853<br>1954<br>1959<br>1983                                                                                                    | 1<br>2<br>11<br>1<br>2<br>1<br>1<br>1                                                        |
| 134.         135.         136.         137.         138.         139.         140.         141.                                                                                                    | 3 Roll Calender- 740 x 2140 UK<br>Warming/Feeding Mill -60" B & F Carter<br>Carter Braiding 24 Spindle<br>Carter Braiding - 36 Spindle<br>Carter Braiding - 48 Spindle<br>Carter Braiding - 60 Spindle<br>Cold Feed Extruder 120mm LD<br>Wire Braiding - 24 Carrier X 2 Heads<br>Babaaala UV                                                                                                    | N.A.<br>1936<br>1953<br>1853<br>1954<br>1959<br>1983<br>1983                                                                                                    | 1<br>2<br>11<br>1<br>2<br>1<br>1<br>1<br>1                                                   |
| 134.         135.         136.         137.         138.         139.         140.         141.                                                                                                    | 3 Roll Calender- 740 x 2140 UK<br>Warming/Feeding Mill -60" B & F Carter<br>Carter Braiding 24 Spindle<br>Carter Braiding - 36 Spindle<br>Carter Braiding - 48 Spindle<br>Carter Braiding - 60 Spindle<br>Cold Feed Extruder 120mm LD<br>Wire Braiding - 24 Carrier X 2 Heads<br>Babcock, UK                                                                                                    | N.A.<br>1936<br>1953<br>1853<br>1954<br>1959<br>1983<br>1983                                                                                                    | 1<br>2<br>11<br>1<br>2<br>1<br>1<br>1<br>1                                                   |
| 134.         135.         136.         137.         138.         139.         140.         141.         142.                                                                                                    | 3 Roll Calender- 740 x 2140 UK<br>Warming/Feeding Mill -60" B & F Carter<br>Carter Braiding 24 Spindle<br>Carter Braiding - 36 Spindle<br>Carter Braiding - 48 Spindle<br>Carter Braiding - 60 Spindle<br>Cold Feed Extruder 120mm LD<br>Wire Braiding - 24 Carrier X 2 Heads<br>Babcock, UK<br>Spiral Lay Twin M/c 36/36 Spindle Pirelli,                                                                                                    | N.A.<br>1936<br>1953<br>1853<br>1954<br>1959<br>1983<br>1983<br>1983                                                                                                    | 1<br>2<br>11<br>1<br>2<br>1<br>1<br>1<br>1<br>1                                              |
| 134.         135.         136.         137.         138.         139.         140.         141.         142.         143.                                                                                            | 3 Roll Calender- 740 x 2140 UK<br>Warming/Feeding Mill -60" B & F Carter<br>Carter Braiding 24 Spindle<br>Carter Braiding - 36 Spindle<br>Carter Braiding - 48 Spindle<br>Carter Braiding - 60 Spindle<br>Cold Feed Extruder 120mm LD<br>Wire Braiding - 24 Carrier X 2 Heads<br>Babcock, UK<br>Spiral Lay Twin M/c 36/36 Spindle Pirelli,<br>Italy                                                                                                    | N.A.<br>1936<br>1953<br>1853<br>1954<br>1959<br>1983<br>1983<br>1983                                                                                                    | 1<br>2<br>11<br>1<br>2<br>1<br>1<br>1<br>1<br>1                                              |
| 134.         135.         136.         137.         138.         139.         140.         141.         142.         143.                                                                                            | 3 Roll Calender- 740 x 2140 UK<br>Warming/Feeding Mill -60" B & F Carter<br>Carter Braiding 24 Spindle<br>Carter Braiding - 36 Spindle<br>Carter Braiding - 48 Spindle<br>Carter Braiding - 60 Spindle<br>Cold Feed Extruder 120mm LD<br>Wire Braiding - 24 Carrier X 2 Heads<br>Babcock, UK<br>Spiral Lay Twin M/c 36/36 Spindle Pirelli,<br>Italy<br>Mandrel Extraction Unit Hydraton 7,<br>Mathew                                                                                                    | N.A.<br>1936<br>1953<br>1853<br>1954<br>1959<br>1983<br>1983<br>1983<br>1983                                                                                                    | 1<br>2<br>11<br>1<br>2<br>1<br>1<br>1<br>1<br>1<br>1                                         |
| 134.         135.         136.         137.         138.         139.         140.         141.         142.         143.                                                                                            | 3 Roll Calender- 740 x 2140 UK<br>Warming/Feeding Mill -60" B & F Carter<br>Carter Braiding 24 Spindle<br>Carter Braiding - 36 Spindle<br>Carter Braiding - 48 Spindle<br>Carter Braiding - 60 Spindle<br>Cold Feed Extruder 120mm LD<br>Wire Braiding - 24 Carrier X 2 Heads<br>Babcock, UK<br>Spiral Lay Twin M/c 36/36 Spindle Pirelli,<br>Italy<br>Mandrel Extraction Unit Hydraton 7,<br>Mathew                                                                                                    | N.A.<br>1936<br>1953<br>1853<br>1954<br>1959<br>1983<br>1983<br>1983<br>1983                                                                                                    | 1<br>2<br>11<br>1<br>2<br>1<br>1<br>1<br>1<br>1<br>1<br>1                                    |
| 134.         135.         136.         137.         138.         139.         140.         141.         142.         143.         144.                                                                               | 3 Roll Calender- 740 x 2140 UKWarming/Feeding Mill -60" B & F CarterCarter Braiding 24 SpindleCarter Braiding - 36 SpindleCarter Braiding - 48 SpindleCarter Braiding - 60 SpindleCold Feed Extruder 120mm LDWire Braiding - 24 Carrier X 2 HeadsBabcock, UKSpiral Lay Twin M/c 36/36 Spindle Pirelli,ItalyMandrel Extraction Unit Hydraton 7,Mathew                                                                                                    | N.A.<br>1936<br>1953<br>1853<br>1954<br>1959<br>1983<br>1983<br>1983<br>1983<br>1983                                                                                                    | 1<br>2<br>11<br>1<br>2<br>1<br>1<br>1<br>1<br>1<br>1<br>1<br>1                               |
| 134.         135.         136.         137.         138.         139.         140.         141.         142.         143.         144.         145.                                                                  | 3 Roll Calender- 740 x 2140 UKWarming/Feeding Mill -60" B & F CarterCarter Braiding 24 SpindleCarter Braiding - 36 SpindleCarter Braiding - 48 SpindleCarter Braiding - 60 SpindleCold Feed Extruder 120mm LDWire Braiding - 24 Carrier X 2 HeadsBabcock, UKSpiral Lay Twin M/c 36/36 Spindle Pirelli,ItalyMandrel Extraction Unit Hydraton 7,MathewImpulse Testing Rig Keelavite, UKHose Burst Testing Rig Hydrant Engg, USA                                                                                                    | N.A.<br>1936<br>1953<br>1853<br>1954<br>1959<br>1983<br>1983<br>1983<br>1983<br>1983                                                                                                    | 1<br>2<br>11<br>1<br>2<br>1<br>1<br>1<br>1<br>1<br>1<br>1<br>1<br>1<br>1<br>1                |
| 134.         135.         136.         137.         138.         139.         140.         141.         142.         143.         144.         145.         146.                                                     | 3 Roll Calender- 740 x 2140 UKWarming/Feeding Mill -60" B & F CarterCarter Braiding 24 SpindleCarter Braiding - 36 SpindleCarter Braiding - 48 SpindleCarter Braiding - 60 SpindleCold Feed Extruder 120mm LDWire Braiding - 24 Carrier X 2 HeadsBabcock, UKSpiral Lay Twin M/c 36/36 Spindle Pirelli,ItalyMandrel Extraction Unit Hydraton 7,MathewImpulse Testing Rig Keelavite, UKHose Burst Testing Rig Hydrant Engg, USALead Extruder- 9' Dia Hanson Robertson                                                                                                    | N.A.<br>1936<br>1953<br>1853<br>1954<br>1959<br>1983<br>1983<br>1983<br>1983<br>1983<br>1983<br>1983<br>1983<br>1983                                                                                                    | 1<br>2<br>11<br>1<br>2<br>1<br>1<br>1<br>1<br>1<br>1<br>1<br>1<br>1<br>1<br>1<br>1<br>1      |
| 134.         135.         136.         137.         138.         139.         140.         141.         142.         143.         144.         145.         146.         147.                                        | <ul> <li>3 Roll Calender- 740 x 2140 UK</li> <li>Warming/Feeding Mill -60" B &amp; F Carter</li> <li>Carter Braiding 24 Spindle</li> <li>Carter Braiding - 36 Spindle</li> <li>Carter Braiding - 48 Spindle</li> <li>Carter Braiding - 60 Spindle</li> <li>Cold Feed Extruder 120mm LD</li> <li>Wire Braiding - 24 Carrier X 2 Heads</li> <li>Babcock, UK</li> <li>Spiral Lay Twin M/c 36/36 Spindle Pirelli, Italy</li> <li>Mandrel Extraction Unit Hydraton 7, Mathew</li> <li>Impulse Testing Rig Keelavite, UK</li> <li>Hose Burst Testing Rig Hydrant Engg, USA</li> <li>Lead Extruder- 9' Dia Hanson Robertson</li> <li>Horizontal Curing Pan - 7.5" X 14.5" LOCAL</li> </ul>                            | N.A.<br>1936<br>1953<br>1853<br>1954<br>1959<br>1983<br>1983<br>1983<br>1983<br>1983<br>1983<br>1983<br>1983<br>1983<br>1983<br>1983                                                                                                    | 1<br>2<br>11<br>2<br>1<br>2<br>1<br>1<br>1<br>1<br>1<br>1<br>1<br>1<br>1<br>1<br>1<br>1<br>1 |
| 134.         135.         136.         137.         138.         139.         140.         141.         142.         143.         144.         145.         146.         147.                                        | <ul> <li>3 Roll Calender- 740 x 2140 UK</li> <li>Warming/Feeding Mill -60" B &amp; F Carter</li> <li>Carter Braiding 24 Spindle</li> <li>Carter Braiding - 36 Spindle</li> <li>Carter Braiding - 48 Spindle</li> <li>Carter Braiding - 60 Spindle</li> <li>Cold Feed Extruder 120mm LD</li> <li>Wire Braiding - 24 Carrier X 2 Heads</li> <li>Babcock, UK</li> <li>Spiral Lay Twin M/c 36/36 Spindle Pirelli, Italy</li> <li>Mandrel Extraction Unit Hydraton 7, Mathew</li> <li>Impulse Testing Rig Keelavite, UK</li> <li>Hose Burst Testing Rig Hydrant Engg, USA</li> <li>Lead Extruder- 9' Dia Hanson Robertson</li> <li>Horizontal Curing Pan - 7.5" X 14.5" LOCAL</li> </ul>                            | N.A.<br>1936<br>1953<br>1853<br>1954<br>1959<br>1983<br>1983<br>1983<br>1983<br>1983<br>1983<br>1983<br>1983<br>1983<br>1983                                                                                                    | 1<br>2<br>11<br>2<br>1<br>1<br>1<br>1<br>1<br>1<br>1<br>1<br>1<br>1<br>1<br>1<br>1<br>1      |
| 134.         135.         136.         137.         138.         139.         140.         141.         142.         143.         144.         145.         146.         147.                                        | 3 Roll Calender- 740 x 2140 UK<br>Warming/Feeding Mill -60" B & F Carter<br>Carter Braiding 24 Spindle<br>Carter Braiding - 36 Spindle<br>Carter Braiding - 48 Spindle<br>Carter Braiding - 60 Spindle<br>Cold Feed Extruder 120mm LD<br>Wire Braiding - 24 Carrier X 2 Heads<br>Babcock, UK<br>Spiral Lay Twin M/c 36/36 Spindle Pirelli,<br>Italy<br>Mandrel Extraction Unit Hydraton 7,<br>Mathew<br>Impulse Testing Rig Keelavite, UK<br>Hose Burst Testing Rig Hydrant Engg, USA<br>Lead Extruder- 9' Dia Hanson Robertson<br>Horizontal Curing Pan - 7.5" X 14.5" LOCAL                                                                                                    | N.A.<br>1936<br>1953<br>1853<br>1954<br>1959<br>1983<br>1983<br>1983<br>1983<br>1983<br>1983<br>1983<br>1983<br>1983<br>1983<br>1983                                                                                                    | 1<br>2<br>11<br>2<br>1<br>1<br>1<br>1<br>1<br>1<br>1<br>1<br>1<br>1<br>1<br>1<br>1<br>1<br>1 |
| 134.         135.         136.         137.         138.         139.         140.         141.         142.         143.         144.         145.         146.         147.                                        | 3 Roll Calender- 740 x 2140 UK<br>Warming/Feeding Mill -60" B & F Carter<br>Carter Braiding 24 Spindle<br>Carter Braiding - 36 Spindle<br>Carter Braiding - 48 Spindle<br>Carter Braiding - 60 Spindle<br>Cold Feed Extruder 120mm LD<br>Wire Braiding - 24 Carrier X 2 Heads<br>Babcock, UK<br>Spiral Lay Twin M/c 36/36 Spindle Pirelli,<br>Italy<br>Mandrel Extraction Unit Hydraton 7,<br>Mathew<br>Impulse Testing Rig Keelavite, UK<br>Hose Burst Testing Rig Hydrant Engg, USA<br>Lead Extruder- 9' Dia Hanson Robertson<br>Horizontal Curing Pan - 7.5" X 14.5" LOCAL<br><b>CONVEYOR MAKING TEXTILE CONVEYOR<br/>BELT:</b>                                                                             | N.A.<br>1936<br>1953<br>1853<br>1954<br>1959<br>1983<br>1983<br>1983<br>1983<br>1983<br>1983<br>1983<br>1983<br>1983<br>1983<br>1983                                                                                                    | 1<br>2<br>11<br>2<br>1<br>1<br>1<br>1<br>1<br>1<br>1<br>1<br>1<br>1<br>1<br>1<br>1<br>1<br>1 |
| 134.         135.         136.         137.         138.         139.         140.         141.         142.         143.         144.         145.         146.         147.                                        | 3 Roll Calender- 740 x 2140 UK<br>Warming/Feeding Mill -60" B & F Carter<br>Carter Braiding 24 Spindle<br>Carter Braiding - 36 Spindle<br>Carter Braiding - 48 Spindle<br>Carter Braiding - 60 Spindle<br>Cold Feed Extruder 120mm LD<br>Wire Braiding - 24 Carrier X 2 Heads<br>Babcock, UK<br>Spiral Lay Twin M/c 36/36 Spindle Pirelli,<br>Italy<br>Mandrel Extraction Unit Hydraton 7,<br>Mathew<br>Impulse Testing Rig Keelavite, UK<br>Hose Burst Testing Rig Hydrant Engg, USA<br>Lead Extruder- 9' Dia Hanson Robertson<br>Horizontal Curing Pan - 7.5" X 14.5" LOCAL<br><b>CONVEYOR MAKING TEXTILE CONVEYOR<br/>BELT:</b>                                                                             | N.A.<br>1936<br>1953<br>1853<br>1954<br>1959<br>1983<br>1983<br>1983<br>1983<br>1983<br>1983<br>1983<br>1983<br>1983<br>1983<br>1983                                                                                                    | 1<br>2<br>11<br>2<br>1<br>1<br>1<br>1<br>1<br>1<br>1<br>1<br>1<br>1<br>1<br>1<br>1<br>1<br>1 |
| 134.         135.         136.         137.         138.         139.         140.         141.         142.         143.         144.         145.         146.         147.         148.                           | 3 Roll Calender- 740 x 2140 UK<br>Warming/Feeding Mill -60" B & F Carter<br>Carter Braiding 24 Spindle<br>Carter Braiding - 36 Spindle<br>Carter Braiding - 48 Spindle<br>Carter Braiding - 60 Spindle<br>Cold Feed Extruder 120mm LD<br>Wire Braiding - 24 Carrier X 2 Heads<br>Babcock, UK<br>Spiral Lay Twin M/c 36/36 Spindle Pirelli,<br>Italy<br>Mandrel Extraction Unit Hydraton 7,<br>Mathew<br>Impulse Testing Rig Keelavite, UK<br>Hose Burst Testing Rig Hydrant Engg, USA<br>Lead Extruder- 9' Dia Hanson Robertson<br>Horizontal Curing Pan - 7.5" X 14.5" LOCAL<br><b>CONVEYOR MAKING TEXTILE CONVEYOR<br/>BELT:</b><br>By Hand-1600 mm UK                                                       | N.A.<br>1936<br>1953<br>1853<br>1954<br>1959<br>1983<br>1983<br>1983<br>1983<br>1983<br>1983<br>1983<br>1983<br>1983<br>1983<br>1983<br>1983<br>1983<br>1983                                                                                                    | 1<br>2<br>11<br>2<br>1<br>1<br>1<br>1<br>1<br>1<br>1<br>1<br>1<br>1<br>1<br>1<br>1<br>1<br>1 |
| 134.         135.         136.         137.         138.         139.         140.         141.         142.         143.         144.         145.         146.         147.         148.         149.              | 3 Roll Calender- 740 x 2140 UKWarming/Feeding Mill -60" B & F CarterCarter Braiding 24 SpindleCarter Braiding - 36 SpindleCarter Braiding - 48 SpindleCarter Braiding - 60 SpindleCold Feed Extruder 120mm LDWire Braiding - 24 Carrier X 2 HeadsBabcock, UKSpiral Lay Twin M/c 36/36 Spindle Pirelli,ItalyMandrel Extraction Unit Hydraton 7,MathewImpulse Testing Rig Keelavite, UKHose Burst Testing Rig Hydrant Engg, USALead Extruder- 9' Dia Hanson RobertsonHorizontal Curing Pan - 7.5" X 14.5" LOCALCONVEYOR MAKING TEXTILE CONVEYORBELT:By Hand-1600 mm UKAutu - 1000 mm UK                                                                                                    | N.A.<br>1936<br>1953<br>1853<br>1954<br>1959<br>1983<br>1983<br>1983<br>1983<br>1983<br>1983<br>1983<br>1983<br>1983<br>1983<br>1983<br>1983<br>1983<br>1983<br>1983                                                                                                    | 1<br>2<br>11<br>1<br>2<br>1<br>1<br>1<br>1<br>1<br>1<br>1<br>1<br>1<br>1<br>1<br>1<br>1<br>1 |
| 134.         135.         136.         137.         138.         139.         140.         141.         142.         143.         144.         145.         146.         147.         148.         149.         150. | 3 Roll Calender- 740 x 2140 UK<br>Warming/Feeding Mill -60" B & F Carter<br>Carter Braiding 24 Spindle<br>Carter Braiding - 36 Spindle<br>Carter Braiding - 48 Spindle<br>Carter Braiding - 60 Spindle<br>Cold Feed Extruder 120mm LD<br>Wire Braiding - 24 Carrier X 2 Heads<br>Babcock, UK<br>Spiral Lay Twin M/c 36/36 Spindle Pirelli,<br>Italy<br>Mandrel Extraction Unit Hydraton 7,<br>Mathew<br>Impulse Testing Rig Keelavite, UK<br>Hose Burst Testing Rig Hydrant Engg, USA<br>Lead Extruder- 9' Dia Hanson Robertson<br>Horizontal Curing Pan - 7.5" X 14.5" LOCAL<br><b>CONVEYOR MAKING TEXTILE CONVEYOR<br/>BELT:</b><br>By Hand-1600 mm UK<br>Autu – 1000 mm UK<br>Starflex - 1600mm L & T India | N.A.<br>1936<br>1953<br>1853<br>1954<br>1959<br>1983<br>1983<br>1987<br>1979<br>1979<br>1979<br>1979 | 1<br>2<br>11<br>1<br>2<br>1<br>1<br>1<br>1<br>1<br>1<br>1<br>1<br>1<br>1<br>1<br>1<br>1<br>1 |

| 1 5 0                                                                                                    |                                                                                                    | 1064                                                                                                    | 1                                                                                                    |
|----------------------------------------------------------------------------------------------------|----------------------------------------------------------------------------------------------------|----------------------------------------------------------------------------------------------------|----------------------------------------------------------------------------------------------------|
| 152.                                                                                                    | Curing Press - 32.5 Francis Snaw, UK                                                                                                    | 1964                                                                                                    | 1                                                                                                    |
| 153.                                                                                                    | Curing Press - 32.5" Bridge, UK                                                                                                    | 1970                                                                                                    | 1                                                                                                    |
| 154.                                                                                                    | EOT Crane - 30T                                                                                                    | 1970                                                                                                    | 1                                                                                                    |
| 155.                                                                                                    | EOT Crane - 7.5T                                                                                                    | 1970                                                                                                    | 2                                                                                                    |
| 156.                                                                                                    | Roller Die Hermen Berstoreoff                                                                                                    | 1989                                                                                                    | 1                                                                                                    |
| 157.                                                                                                    | Steel Cord Belt Making M/c Siempelkamp,                                                                                                    | 1987                                                                                                    | 1                                                                                                    |
|                                                                                                    | Gmbh                                                                                                    |                                                                                                    |                                                                                                    |
| 158.                                                                                                    | Hydraulic Curing Press 24MX 10.35M                                                                                                    | 1987                                                                                                    | 1                                                                                                    |
|                                                                                                    | Siempelkamp, Gmbh                                                                                                    |                                                                                                    |                                                                                                    |
| 159.                                                                                                    | 104 Building tine Siempelkamp, Gmbh                                                                                                    | 1987                                                                                                    | 1                                                                                                    |
|                                                                                                    | FAN & 'V' BELT:                                                                                                    |                                                                                                    |                                                                                                    |
|                                                                                                    |                                                                                                    |                                                                                                    |                                                                                                    |
| 160                                                                                                    | Single Drum Bldg M/c Fort Dunlon UK                                                                                                    | 1958                                                                                                    | 3                                                                                                    |
| 161                                                                                                    | Grading M/c Fort Dunlon UK                                                                                                    | 1974                                                                                                    | Ŭ                                                                                                    |
| 162                                                                                                    | Gromet Malzing M/c Pirelli Italy                                                                                                    | 1087                                                                                                    | 1                                                                                                    |
| 162.                                                                                                    | Press Jocketing M/c Direlli Italy                                                                                                    | 1907                                                                                                    | 1                                                                                                    |
| 164                                                                                                    | Den Joelsting M/c Direlli Itely                                                                                                    | 1907                                                                                                    | <del>1</del>                                                                                                    |
| 104.                                                                                                    | Pail Jacketing M/c Pitelli, Italy                                                                                                    | 1907                                                                                                    | 0                                                                                                    |
| 165.                                                                                                    | Skiving M/c Pan Cured                                                                                                    | 1987                                                                                                    | 4                                                                                                    |
| 166.                                                                                                    | Skiving M/c Pan Press Cured                                                                                                    | 1987                                                                                                    | 1                                                                                                    |
| 167.                                                                                                    | Long Length Curing Press                                                                                                    | 1957                                                                                                    | 1                                                                                                    |
| 168.                                                                                                    | Long Length Curing Press                                                                                                    | 1967                                                                                                    | 4                                                                                                    |
| 169.                                                                                                    | Swan Neck Curing Press-47T                                                                                                    | 1965                                                                                                    | 3                                                                                                    |
| 170.                                                                                                    | Swan Neck Curing Press-52T                                                                                                    | 1987                                                                                                    | 1                                                                                                    |
| 171.                                                                                                    | Maneklal hand Curing Press LOCAL                                                                                                    | 1986                                                                                                    | 2                                                                                                    |
| 172.                                                                                                    | Vertical Hand Curing press 1676mm Dia X                                                                                                    | 1976                                                                                                    | 5                                                                                                    |
|                                                                                                    | ht-850mm Brady & Haris                                                                                                    |                                                                                                    |                                                                                                    |
| 173.                                                                                                    | Slitting M/c LOCAL                                                                                                    | 1971                                                                                                    | 1                                                                                                    |
| 174                                                                                                    | Hand Bias Cutting M/c I OCAL                                                                                                    | 1071                                                                                                    | 1                                                                                                    |
| 1/4.                                                                                                    | I fand Dias Cutting M/C DOCID                                                                                                    | 1971                                                                                                    | 1                                                                                                    |
| 174.                                                                                                    | MATALATIK PLANT:                                                                                                    | 1971                                                                                                    | 1                                                                                                    |
| 174.                                                                                                    | MATALATIK PLANT:                                                                                                    | 1971                                                                                                    | 1                                                                                                    |
| 174.                                                                                                    | MATALATIK PLANT:                                                                                                    | 1971                                                                                                    | 6                                                                                                    |
| 174.                                                                                                    | MATALATIK PLANT:<br>Day Light Presses -360T Riohardson &<br>Crudas                                                                                                    | 1971                                                                                                    | 6                                                                                                    |
| 174.                                                                                                    | MATALATIK PLANT:<br>Day Light Presses -360T Riohardson &<br>Crudas<br>Bond Testing M/c                                                                                                    | 1971                                                                                                    | 6                                                                                                    |
| 174.<br>175.<br><u>176.</u><br>177                                                                                                    | MATALATIK PLANT:         Day Light Presses -360T Riohardson &         Crudas         Bond Testing M/c         Sanding M/c                                                                                                    | 1971<br>1969<br>1969                                                                                                    | 6<br>1<br>1                                                                                                    |
| 174.<br>175.<br>176.<br>177.                                                                                                    | MATALATIK PLANT:         Day Light Presses -360T Riohardson &         Crudas         Bond Testing M/c         Sanding M/c         Testing M/c                                                                                                    | 1971<br>1969<br>1969<br>1969                                                                                                    | 6<br>1<br>1<br>1                                                                                                    |
| 174.<br>175.<br>176.<br>177.<br>178.                                                                                                    | MATALATIK PLANT:         Day Light Presses -360T Riohardson &         Crudas         Bond Testing M/c         Sanding M/c         Testing M/c         MATALATIK PLANT:                                                                                                    | 1971<br>1969<br>1969<br>1969<br>1969                                                                                                    | 6<br>1<br>1<br>1<br>1                                                                                                    |
| 174.<br>175.<br>176.<br>177.<br>178.                                                                                                    | MATALATIK PLANT:         Day Light Presses -360T Riohardson &         Crudas         Bond Testing M/c         Sanding M/c         Testing M/c         MATALATIK PLANT:                                                                                                    | 1971<br>1969<br>1969<br>1969<br>1969                                                                                                    | 6<br>1<br>1<br>1                                                                                                    |
| 174.<br>175.<br>176.<br>177.<br>178.                                                                                                    | MATALATIK PLANT:         Day Light Presses -360T Riohardson &         Crudas         Bond Testing M/c         Sanding M/c         Testing M/c         MATALATIK PLANT:                                                                                                    | 1971<br>1969<br>1969<br>1969<br>1969                                                                                                    | 6<br>1<br>1<br>1<br>1                                                                                                    |
| 174.<br>175.<br>176.<br>177.<br>178.<br>179.                                                                                                    | MATALATIK PLANT:         Day Light Presses -360T Riohardson &         Crudas         Bond Testing M/c         Sanding M/c         Testing M/c         MATALATIK PLANT:         Hot Blasting M/c         Degreasing M/c                                                                                                    | 1971<br>1969<br>1969<br>1969<br>1969<br>1969<br>1969                                                                                                    | 6<br>1<br>1<br>1<br>1<br>1<br>1                                                                                                    |
| 174.<br>175.<br>176.<br>177.<br>178.<br>179.<br>180.                                                                                                    | MATALATIK PLANT:         Day Light Presses -360T Riohardson &         Crudas         Bond Testing M/c         Sanding M/c         Testing M/c         MATALATIK PLANT:         Hot Blasting M/c         Degreasing M/c         Wheel Abresive M/c                                                                                                    | 1971<br>1969<br>1969<br>1969<br>1969<br>1969<br>1969<br>1969                                                                                                    | 6<br>1<br>1<br>1<br>1<br>1<br>1<br>1                                                                                                    |
| 174.<br>175.<br>176.<br>177.<br>178.<br>179.<br>180.<br>181.<br>180.                                                                                                    | MATALATIK PLANT:         Day Light Presses -360T Riohardson &         Crudas         Bond Testing M/c         Sanding M/c         Testing M/c         MATALATIK PLANT:         Hot Blasting M/c         Degreasing M/c         Wheel Abrasive M/c         Owner Drinting MI                                                                                                    | 1971<br>1969<br>1969<br>1969<br>1969<br>1969<br>1969<br>1969<br>1969                                                                                                    | 6<br>1<br>1<br>1<br>1<br>1<br>1<br>1<br>1<br>1                                                                                                    |
| 174.<br>175.<br>176.<br>177.<br>178.<br>179.<br>180.<br>181.<br>182.<br>182.                                                                                                  | MATALATIK PLANT:         Day Light Presses -360T Riohardson &         Crudas         Bond Testing M/c         Sanding M/c         Testing M/c         MATALATIK PLANT:         Hot Blasting M/c         Degreasing M/c         Wheel Abrasive M/c         Spray Painting Mk         Deaffing M/c                                                                                                    | 1971<br>1969<br>1969<br>1969<br>1969<br>1969<br>1969<br>1969<br>1969<br>1969<br>1969                                                                                                    | 6<br>1<br>1<br>1<br>1<br>1<br>1<br>1<br>1<br>1<br>1                                                                                                    |
| 174.<br>175.<br>176.<br>177.<br>178.<br>179.<br>180.<br>181.<br>182.<br>183.                                                                                                  | MATALATIK PLANT:         Day Light Presses -360T Riohardson &         Crudas         Bond Testing M/c         Sanding M/c         Testing M/c         MATALATIK PLANT:         Hot Blasting M/c         Degreasing M/c         Wheel Abrasive M/c         Spray Painting Mk         Buffing M/c                                                                                                    | 1971<br>1969<br>1969<br>1969<br>1969<br>1969<br>1969<br>1969<br>1969<br>1969<br>1969                                                                                                    | 6<br>1<br>1<br>1<br>1<br>1<br>1<br>1<br>1<br>1<br>1<br>1<br>1<br>1                                                                                                    |
| 174.<br>175.<br>176.<br>177.<br>178.<br>179.<br>180.<br>181.<br>182.<br>183.                                                                                                  | MATALATIK PLANT:         Day Light Presses -360T Riohardson &         Crudas         Bond Testing M/c         Sanding M/c         Testing M/c         MATALATIK PLANT:         Hot Blasting M/c         Degreasing M/c         Wheel Abrasive M/c         Spray Painting Mk         Buffing M/c         UTILITIES:                                                                                                    | 1971<br>1969<br>1969<br>1969<br>1969<br>1969<br>1969<br>1969<br>1969<br>1969<br>1969                                                                                                    | 6<br>1<br>1<br>1<br>1<br>1<br>1<br>1<br>1<br>1<br>1<br>1<br>1<br>1                                                                                                    |
| 174.<br>175.<br>176.<br>177.<br>178.<br>179.<br>180.<br>181.<br>182.<br>183.<br>183.                                                                                          | MATALATIK PLANT:         Day Light Presses -360T Riohardson &         Crudas         Bond Testing M/c         Sanding M/c         Testing M/c         MATALATIK PLANT:         Hot Blasting M/c         Degreasing M/c         Wheel Abrasive M/c         Spray Painting Mk         Buffing M/c         UTILITIES:                                                                                                    | 1971<br>1969<br>1969<br>1969<br>1969<br>1969<br>1969<br>1969<br>1969<br>1969<br>1969                                                                                                    | 1<br>6<br>1<br>1<br>1<br>1<br>1<br>1<br>1<br>1<br>1<br>1<br>1                                                                                                    |
| 174.<br>175.<br>176.<br>177.<br>178.<br>179.<br>180.<br>181.<br>182.<br>183.<br>184.<br>125.                                                                                  | MATALATIK PLANT:         Day Light Presses -360T Riohardson &         Crudas         Bond Testing M/c         Sanding M/c         Testing M/c         MATALATIK PLANT:         Hot Blasting M/c         Degreasing M/c         Wheel Abrasive M/c         Spray Painting Mk         Buffing M/c         UTILITIES:         Compressor - 300 Cfm K.G. Khosla                                                                                                    | 1971<br>1969<br>1969<br>1969<br>1969<br>1969<br>1969<br>1969<br>1969<br>1969<br>1969<br>1969<br>1969<br>1969<br>1969<br>1969                                                                                                    | 6<br>1<br>1<br>1<br>1<br>1<br>1<br>1<br>1<br>1<br>1<br>1<br>1<br>1                                                                                                    |
| 174.<br>175.<br>176.<br>177.<br>178.<br>179.<br>180.<br>181.<br>182.<br>183.<br>184.<br>185.                                                                                  | MATALATIK PLANT:         Day Light Presses -360T Riohardson &         Crudas         Bond Testing M/c         Sanding M/c         Testing M/c         MATALATIK PLANT:         Hot Blasting M/c         Degreasing M/c         Wheel Abrasive M/c         Spray Painting Mk         Buffing M/c         UTILITIES:         Compressor - 300 Cfm K.G. Khosla         Compressor - 300 Cfm Alley & MC Lean                                                                                                    | 1971<br>1969<br>1969<br>1969<br>1969<br>1969<br>1969<br>1969<br>1969<br>1969<br>1969<br>1969<br>1958<br>1957                                                                                                    | 6<br>1<br>1<br>1<br>1<br>1<br>1<br>1<br>1<br>1<br>1<br>1<br>1<br>1                                                                                                    |
| 174.<br>175.<br>176.<br>177.<br>178.<br>179.<br>180.<br>181.<br>182.<br>183.<br>184.<br>185.<br>10.                                                                           | MATALATIK PLANT:         Day Light Presses -360T Riohardson &         Crudas         Bond Testing M/c         Sanding M/c         Testing M/c         MATALATIK PLANT:         Hot Blasting M/c         Degreasing M/c         Wheel Abrasive M/c         Spray Painting Mk         Buffing M/c         UTILITIES:         Compressor - 300 Cfm K.G. Khosla         Compressor - 300 Cfm Alley & MC Lean                                                                                                    | 1971<br>1969<br>1969<br>1969<br>1969<br>1969<br>1969<br>1969<br>1969<br>1969<br>1969<br>1969<br>1969<br>1969<br>1958<br>1957                                                                                                    | 6<br>1<br>1<br>1<br>1<br>1<br>1<br>1<br>1<br>1<br>1<br>1<br>1<br>1                                                                                                    |
| 174.<br>175.<br>176.<br>177.<br>178.<br>179.<br>180.<br>181.<br>182.<br>183.<br>183.<br>184.<br>185.<br>186.                                                                  | MATALATIK PLANT:         Day Light Presses -360T Riohardson &         Crudas         Bond Testing M/c         Sanding M/c         Testing M/c         MATALATIK PLANT:         Hot Blasting M/c         Degreasing M/c         Wheel Abrasive M/c         Spray Painting Mk         Buffing M/c         UTILITIES:         Compressor - 300 Cfm K.G. Khosla         Compressor - 600 Cfm K.G.Khosla                                                                                                    | 1971<br>1969<br>1969<br>1969<br>1969<br>1969<br>1969<br>1969<br>1969<br>1969<br>1969<br>1969<br>1969<br>1958<br>1958<br>1957<br>1981                                                                                              | 6<br>1<br>1<br>1<br>1<br>1<br>1<br>1<br>1<br>1<br>1<br>1<br>1<br>1                                                                                                    |
| 174.         175.         176.         177.         178.         180.         181.         182.         183.         184.         185.         186.                           | MATALATIK PLANT:         Day Light Presses -360T Riohardson &         Crudas         Bond Testing M/c         Sanding M/c         Testing M/c         MATALATIK PLANT:         Hot Blasting M/c         Degreasing M/c         Wheel Abrasive M/c         Spray Painting Mk         Buffing M/c         UTILITIES:         Compressor - 300 Cfm K.G. Khosla         Compressor - 600 Cfm K.G.Khosla                                                                                                    | 1971<br>1969<br>1969<br>1969<br>1969<br>1969<br>1969<br>1969<br>1969<br>1969<br>1969<br>1969<br>1958<br>1957<br>1981                                                                                                    | 6<br>1<br>1<br>1<br>1<br>1<br>1<br>1<br>1<br>1<br>1<br>1<br>1<br>1                                                                                                    |
| 174.         175.         176.         177.         178.         179.         180.         181.         182.         183.         184.         185.         186.         187. | MATALATIK PLANT:         Day Light Presses -360T Riohardson &         Crudas         Bond Testing M/c         Sanding M/c         Testing M/c         MATALATIK PLANT:         Hot Blasting M/c         Degreasing M/c         Wheel Abrasive M/c         Spray Painting Mk         Buffing M/c         UTILITIES:         Compressor - 300 Cfm K.G. Khosla         Compressor - 600 Cfm K.G.Khosla         Compressor - 350 Cfm Kiroskar Broom,                                                                                                  | 1971<br>1969<br>1969<br>1969<br>1969<br>1969<br>1969<br>1969<br>1969<br>1969<br>1969<br>1969<br>1969<br>1958<br>1957<br>1981<br>1978                                                                                              | 1       6       1       1       1       1       1       1       1       1       1       1       1       1       1       1       1       1       1       1       1       1       1       1       1       1       1                 |
| 174.<br>175.<br>176.<br>177.<br>178.<br>179.<br>180.<br>181.<br>182.<br>183.<br>184.<br>185.<br>186.<br>187.                                                                  | MATALATIK PLANT:         Day Light Presses -360T Riohardson &         Crudas         Bond Testing M/c         Sanding M/c         Testing M/c         MATALATIK PLANT:         Hot Blasting M/c         Degreasing M/c         Wheel Abrasive M/c         Spray Painting Mk         Buffing M/c         UTILITIES:         Compressor - 300 Cfm K.G. Khosla         Compressor - 600 Cfm K.G.Khosla         Compressor - 350 Cfm Kiroskar Broom,         Wade                                                                                     | 1971         1969         1969         1969         1969         1969         1969         1969         1969         1969         1969         1969         1969         1969         1978                                        | 1       6       1       1       1       1       1       1       1       1       1       1       1       1       1       1       1       1       1       1       1       1       1       1       1                                 |
| 174.<br>175.<br>176.<br>177.<br>178.<br>178.<br>180.<br>181.<br>182.<br>183.<br>184.<br>185.<br>186.<br>187.<br>188.                                                          | MATALATIK PLANT:         Day Light Presses -360T Riohardson &         Crudas         Bond Testing M/c         Sanding M/c         Testing M/c         MATALATIK PLANT:         Hot Blasting M/c         Degreasing M/c         Wheel Abrasive M/c         Spray Painting Mk         Buffing M/c         UTILITIES:         Compressor - 300 Cfm K.G. Khosla         Compressor - 600 Cfm K.G.Khosla         Compressor - 350 Cfm Kiroskar Broom,         Wade         Compressor - 350 Cfm Kiroskar Broom,                                        | 1971         1969         1969         1969         1969         1969         1969         1969         1969         1969         1969         1969         1969         1969         1978         1979                           | 1       6       1       1       1       1       1       1       1       1       1       1       1       1       1       1       1       1       1       1       1       1       1       1       1       1       1       1       1 |
| 174.         175.         176.         177.         178.         180.         181.         182.         183.         184.         185.         186.         187.         188. | MATALATIK PLANT:         Day Light Presses -360T Riohardson & Crudas         Bond Testing M/c         Sanding M/c         Testing M/c         MATALATIK PLANT:         Hot Blasting M/c         Degreasing M/c         Wheel Abrasive M/c         Spray Painting Mk         Buffing M/c         UTILITIES:         Compressor - 300 Cfm K.G. Khosla         Compressor - 300 Cfm K.G.Khosla         Compressor - 350 Cfm Kiroskar Broom, Wade         Compressor - 350 Cfm Kiroskar Broom, Wade                                                   | 1971         1969         1969         1969         1969         1969         1969         1969         1969         1969         1969         1969         1969         1969         1978         1979                           | 6<br>1<br>1<br>1<br>1<br>1<br>1<br>1<br>1<br>1<br>1<br>1<br>1<br>1                                                                                                    |
| 174.<br>175.<br>176.<br>177.<br>178.<br>179.<br>180.<br>181.<br>182.<br>183.<br>184.<br>185.<br>186.<br>187.<br>188.<br>189.                                                  | MATALATIK PLANT:         Day Light Presses -360T Riohardson & Crudas         Bond Testing M/c         Sanding M/c         Testing M/c         MATALATIK PLANT:         Hot Blasting M/c         Degreasing M/c         Wheel Abrasive M/c         Spray Painting Mk         Buffing M/c         UTILITIES:         Compressor - 300 Cfm K.G. Khosla         Compressor - 300 Cfm K.G.Khosla         Compressor - 350 Cfm Kiroskar Broom, Wade         Compressor - 350 Cfm Kiroskar Broom, Wade         Compressor - 350 Cfm Kiroskar Broom, Wade | 1971         1969         1969         1969         1969         1969         1969         1969         1969         1969         1969         1969         1969         1969         1978         1978         1979         1980 | 6<br>1<br>1<br>1<br>1<br>1<br>1<br>1<br>1<br>1<br>1<br>1<br>1<br>1                                                                                                    |

| 190. | Compressor - 350 Cfrn Kiloskar Broom,<br>Wade  | 1982 | 1   |
|------|------------------------------------------------|------|-----|
| 191. | Compressor -1000 Cfm Alley & MC Lean           | 1943 | 1   |
| 192. | Compressor - 495 Cfm Kirloskar Broom.          | 1962 | 1   |
|      | Wade                                           |      | _   |
| 193. | Compressor - 500 Chin Kirloskar Broom,         | 1969 | 1   |
|      | Wade                                           |      |     |
|      | HYDRAULIC SYSTEM:                              |      |     |
|      |                                                |      |     |
| 194. | HP Hydraulic - 1.9/3 LPS Henry Burry           | 1969 | 7   |
| 195. | LP Hydraulic -15 LPS Kirloskar, Poona          | 1969 | 2   |
|      |                                                |      |     |
|      | WATER SYSTEM:                                  |      |     |
| 100  |                                                | 1000 |     |
| 196. | Pump Set for Borewell – 36 35000 GPH           | 1983 |     |
| 107  | Jhonson<br>Demen Set for Demental 28 25000 CDU | 1004 | 1   |
| 197. | Ibonson                                        | 1984 | 1   |
| 108  | Pump Set for Borewell – 43 35000 GPH           | 1006 | 1   |
| 190. | I diff Set for Borewell – 43 35000 di ff       | 1990 | L L |
| 199  | Circulating Water Pump                         | N A  | 4   |
| 200. | Charging Pumps                                 | N.A. | 5   |
|      | BOILER PLANT:                                  |      |     |
|      |                                                |      |     |
| 201. | C - Boiler- 26.31 T/HR B&W London              | N.A. | 1   |
| 202. | D-Boiler - 29.54 T/HR AVB. Durgapur            | N.A. | 1   |
| 203. | E-Boiler- 40.9 T/HR AVB, Durgapur              | N.A. | 1   |
| 204. | E.S.P. Thermax                                 | N.A. | 1   |
| 205. | Coal Handling Plant - 30 TPH Robert Mclean     | N.A. | 1   |
|      | BOILER PLANT:                                  |      |     |
| 206. | Ash Handling Plant- 35TPD ISEC John,           | N.A. | 1   |
|      | Thompson                                       |      |     |
| 207. | DM Plant, 45 - 50 M3/Hr X3 Trains ISEC         | N.A. | 1   |
|      | John, Thompson                                 |      |     |
| 208. | Shell &Tube Heat Exchanger 900 GPM             | N.A. | 9   |
|      | <b>CAPTIVE POWER PLANT :</b>                   |      |     |
|      |                                                |      |     |
| 209. | Wartsila Generator - 4.3 MW Finland            | N.A. | 2   |
| 210. | Diesel Engine Ashok Leyland                    | N.A. | 1   |
| 211. | Pump - 273 M3/Hr Mather & Platt                | N.A. | 1   |
| 212. | Hydrant System • Pump 1000 GPM                 | N.A. | 1   |
| 213. | Hydrant System Motor 37 HP                     | N.A. |     |
| 214. | BE Pump with Motor for ETP 12.5HP,1440         | N.A. | 1   |
| 015  | RPM Crompton                                   | NT A | 0   |
| 215. | PPM Greeves Cotton                             | N.A. | 2   |
|      | COOLING TOWERS:                                |      |     |
|      |                                                |      |     |
| 216  | For Amonia - KC-9                              | N.A  | 1   |
| 217  | For Wartsila Generator                         | N.A. | 1   |
| 218. | Refrigeration Plant                            | N.A. | 1   |
| 219. | Effluent Treatment Plant                       | N.A. | 1   |
| 220. | Piping, Valves, Fittings & Support incl.       | N.A. |     |
|      |                                                |      |     |

| 221. | Electrical Work for 7 Substation incl. 23 | N.A. |     |
|------|-------------------------------------------|------|-----|
|      | Transformer, HT/LT Substation,            |      |     |
|      | Illumination                              |      |     |
| 222. | instrumentation incl. all PLC             | N.A. | Lot |
| 223. | Misc. Fixed Assets                        | N.A. | Lot |
| 224. | Testing Equipment                         | N.A. | Lot |
| 225. | Lab Equipment                             | N.A. | Lot |
| 226. | Workshop Equipment                        | N.A. | Lot |
| 227. | E.T.P.                                    | N.A. | Lot |
| 228. | Weigh Bridge                              | N.A. |     |
| 229. | Packing Deptt.                            | N.A. |     |
| 230. | Overhead Tank                             | N.A. | 3   |
| 231. | Mobile Crane & Lifting Hoist              | N.A. |     |
| 232. | Lateral Handling Equiptment               | N.A. |     |
| 233. | Conveyors                                 | N.A. |     |
| 234. | Tyre Tender                               | N.A. |     |
| 235. | Moulds & Drums                            | N.A. |     |
| 236. | Vehicles                                  |      |     |
| 237. | Office Equipment                          | N.A. |     |
| 238. | Office Furniture                          | N.A. |     |
| 239. | Office Furniture                          | N.A. |     |
| 240. | Tools, Tackles & Components               | N.A. |     |

#### SCHEDULE No-2

### **Events of e-Auction**

| Sr.<br>No | Events                                                                                                    | Dates and description                                                                                                    | ons                                                                                                    |
|-----------|----------------------------------------------------------------------------------------------------|----------------------------------------------------------------------------------------------------|----------------------------------------------------------------------------------------------------|
| 1         | Pre-bid training to the intending<br>buyers for online bidding by<br>M/s. RailTel Corporation of India<br>Ltd. (at the option of intending<br>buyers) | 16.05.2022 at 12:00<br>meet.<br>Link : <u>https://meet.g</u><br>jur                                                                                                    | Hrs. through Google<br>oogle.com/nkv-ecqn-                                                                                                    |
| 2         | Details of properties and<br>Inspection Details                                                                                                    | (Plant & Machinery)<br>situated at Sahagunj,<br>West Bengal, Pin- 71<br>Inspection – 17.05.2<br>04:00 PM)                                                                                                    | ) – In factory unit<br>, Bandel, Dist- Hooghly,<br>2204 <b>( Date of</b><br><b>022 from 11:30 AM –</b>                                                                                                    |
| 3         | Pre-bid EMD/EMD amount                                                                                                    | Rs. 8.362 Crores                                                                                                    |                                                                                                    |
| 4         | Opening Bid/Start price                                                                                                    | Rs. 41.81 Crores                                                                                                    |                                                                                                    |
| 5         | Mode of Payment of EMD and allother payments.                                                                                                    | NEFT/RTGS/e-Payme<br>M/s. RailTel Corpora<br>India Ltd. Account.                                                                                                    | ent gateway to the<br>tion of                                                                                                    |
| 6         | Last date and time for<br>online payment of EMD                                                                                                    | On or before 19.05.2                                                                                                    | 2022 [17:00 Hrs.]                                                                                                    |
| 7         | Scheduled Date & time of opening and closing of e-Auction                                                                                             | <b>Opening at</b><br>23.05.2022 at<br>10:30 Hrs.                                                                                                    | <b>Closing at</b><br>24.05.2022<br>at 16.00 Hrs.                                                                                                    |
| 8         | Minimum Bid Increment                                                                                                    | Rs. 10,00,000/- or in thereof.                                                                                                    | multiples                                                                                                    |
| 9         | Intimation to securing the<br>positionof the H-1 Bidder<br>(highest bidder)                                                                           | Immediately after co<br>by the Service provic<br>Corporation of<br>India Ltd.                                                                                                    | mpletion of e-Auction<br>leri.e. M/s. RailTel                                                                                                    |
| 10        | Payment Schedule                                                                                                    | 25% of the bid amou<br>with the OL Calcutta<br>bidder within 7 days<br>acceptance of H1 bid<br>failing which the Pre-<br>shall be forfeited by<br>The entire due balar<br>to be paid by the suc<br>Official Liquidator, O<br>days of acceptance of<br>Hon'ble High Court. | ant to be deposited<br>a by the successful<br>s from the date of<br>d by Hon'ble Court,<br>e-Bid EMD/EMD<br>the Seller.<br>Ince payment will have<br>ccessful Bidder to the<br>Calcutta within 60<br>of H1 bid by the<br>The buyer shall |

|    |                                                                                                    | adjust the Pre—Bid EMD/EMD with this payment.                                                                                                    |
|----|----------------------------------------------------------------------------------------------------|----------------------------------------------------------------------------------------------------|
| 11 | Return of EMD of unsuccessful<br>Bidders                                                                                          | Refund at the option of bidders except<br>for H-1, H-2, H-3 after approval of<br>Hon'ble High Court.                                                                                                    |
| 12 | Delivery of possession of the<br>property and execution of<br>saledeed/deed of<br>assignment.                                     | Upon payment of full and final sale consideration                                                                                                    |
| 13 | Contact person in the Office of<br>theOfficial Liquidator for<br>inspection of scheduled<br>property/ies                          | Mr. Iqbal Hussain Ansari<br>Office of the Official Liquidator, High Court<br>Calcutta<br>033 2248-6067                                                                                                    |
| 14 | Contact Person of M/s. RailTel<br>Corporation of India Ltd, for<br>anyquery regarding online<br>registration or for bidding etc., | Landline –011-49606060 (Upto 18:00 Hrs)<br>9355030618, 9355030604,<br>8448288981, 9355030608,<br>9355030620<br>Email Id : <u>enividahelpdesk@gmail.com</u><br><u>eprocurement@railtelindia.com</u>                                                              |
| 15 | Online Auction Processing fee                                                                                                    | a. Successful / H1 bidder has to pay 10%<br>of the bid amount + Applicable GST,<br>through e-payment Gateway / DD to the<br>Service Provider i.e.<br>M/s. RailTel Corporation of India<br>Ltd for sale price up to 1 lakh                                       |
|    |                                                                                                    | b. Successful / H1 bidder has to pay a<br>fixed amount of Rs. 20,000/- + Applicable<br>GST through e-payment Gateway / DD to<br>the Service Provider i.e.<br>M/s. RailTel Corporation of India Ltd for<br>sale price above 1 lakh and but less than<br>20 lakhs |
|    |                                                                                                    | c. Successful / H1 bidder has to pay a fixed<br>amountof Rs. 25,000/-+ Applicable GST<br>through e-payment Gateway / DD to the<br>Service Provider i.e.<br>M/s. RailTel Corporation of IndiaLtd for<br>sale price above 20 lakh and but less than<br>50 lakhs   |

| M/s. RailTel Corporation of India<br>Ltd for sale price above 50 lakhs |  |
|------------------------------------------------------------------------|--|
|------------------------------------------------------------------------|--|

Note 1: Details of the properties mentioned can be seen/fetched from the office of Official Liquidator, High Court Calcutta, during working hours on working days, upon payment of Rs.500/- .

Note 2: Above all the orders (passed at any stage) of Hon'ble High Court shall prevail during the course of this auction process.

#### SCHEDULE No.-3

#### Seller's Details:

| Seller's Name | OFFICIAL LIQUIDATOR ATTACHED TO THE     |
|---------------|-----------------------------------------|
|               | HON'BLE HIGH COURT OF CALCUTTA          |
| Location,     | 4 <sup>TH</sup> & 5 <sup>TH</sup> FLOOR |
| Street        | 9, OLD POST OFFICE STREET               |
| City          | KOLKATA, 700001                         |
| Country       | INDIA                                   |
| TeleRhone     | 033—2248—6067/2243—50 <u>73</u>         |
| Fax           | 033—2248—2483                           |
| Email         | ol-kolkata-mca@nic.in                   |
|               | <u>ol.ko1kata@mca.gov.in</u>            |
|               | <u>olkolkata@gmail.com</u>              |
|               |                                         |
| Web page      | www.olkolkata.in                        |

# E-PROCUREMENT SYSTEM "E-Nivida"

**E-Auction Bidder Manual (Forward)** 

| S.NO | Description                | Page no. |
|------|----------------------------|----------|
| 1    | Homepage                   | 3        |
| 2    | Different Tabs on Homepage | 4-9      |
| 3    | Website Login              | 10-12    |
| 4    | My Documents               | 13-15    |
| 5    | Interested Auctions        | 16       |
| 6    | Fee Payments               | 17-19    |
| 7    | Document Upload            | 20-21    |
| 8    | Live Auctions              | 21-24    |

### **TABLE OF CONTENT**

# (1). HOMEPAGE

Visit website <u>https://olauction.enivida.com</u> E-Procurement portal homepage will be opened. Users can login to their profile by entering their user id and password in the Login section. In addition to this users may contact helpdesk for any clarifications.

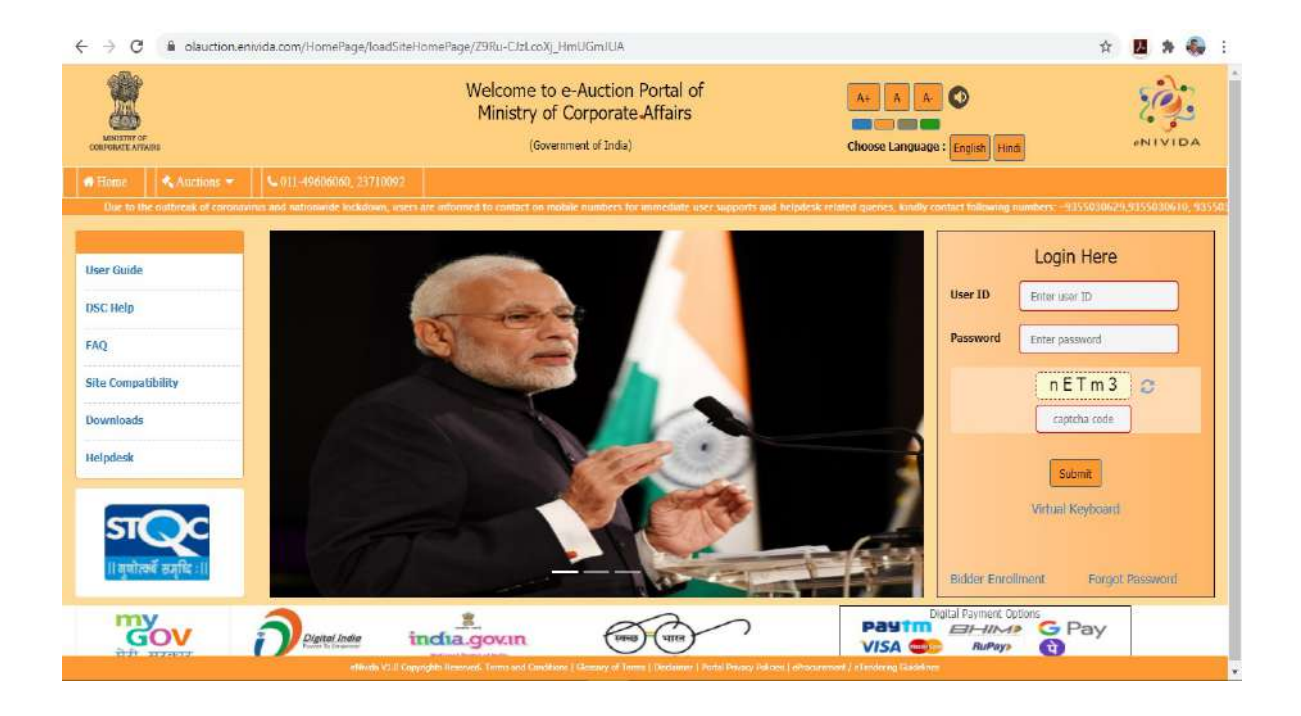

Fig. 1

# (2). DIFFERENT TABS ON HOMEPAGE

**Home:** Provide interface to the users for login to e-Nivida System and perform the various e-tendering related activities.

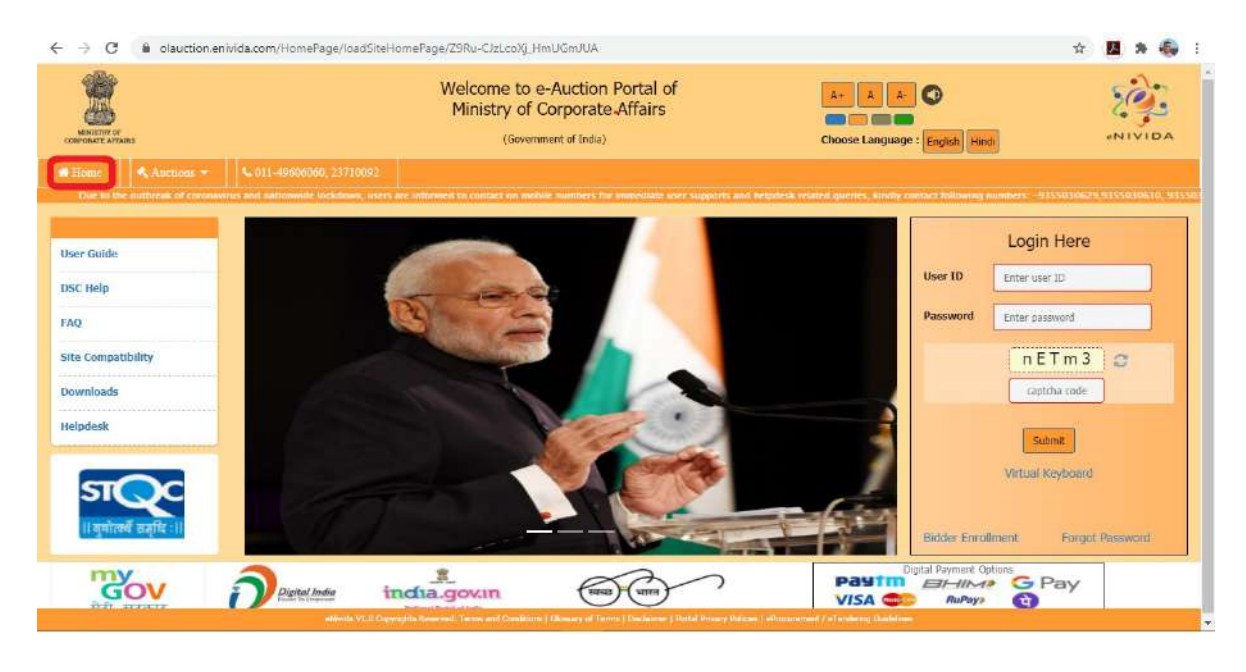

Fig 2

(b) **Published Auctions:** Click "Published Auctions" to view the list of Auctions which are live.

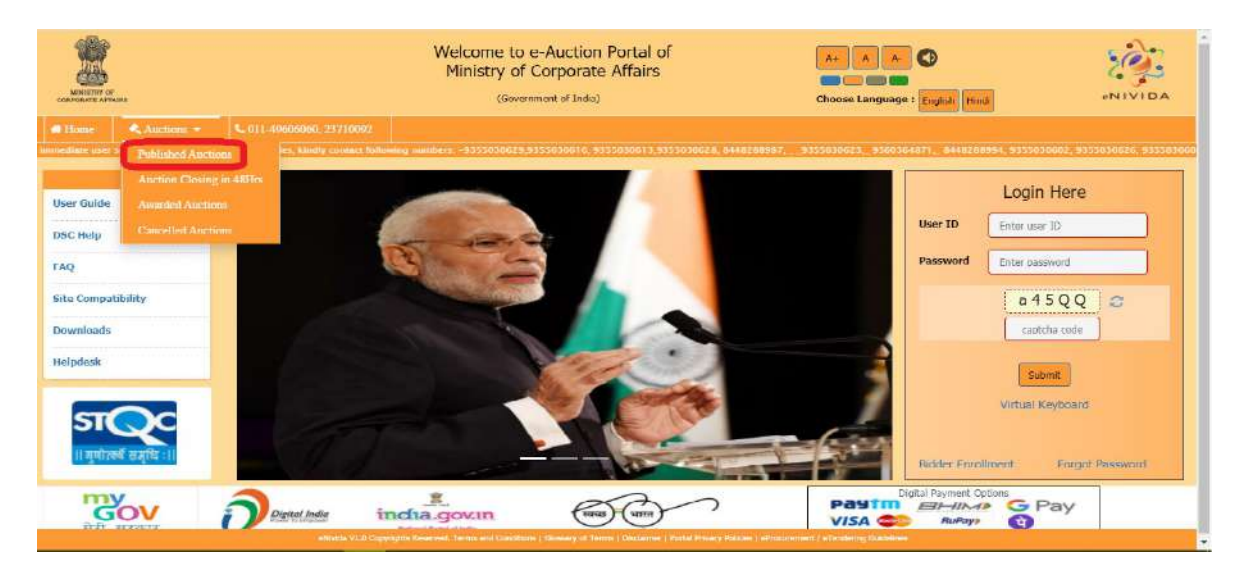

Fig 3

(c) **Auction Closing in 48 Hrs.**: Click "Auction Closing in 48 Hrs." to view the list of Auctions which closing within 48 hours.

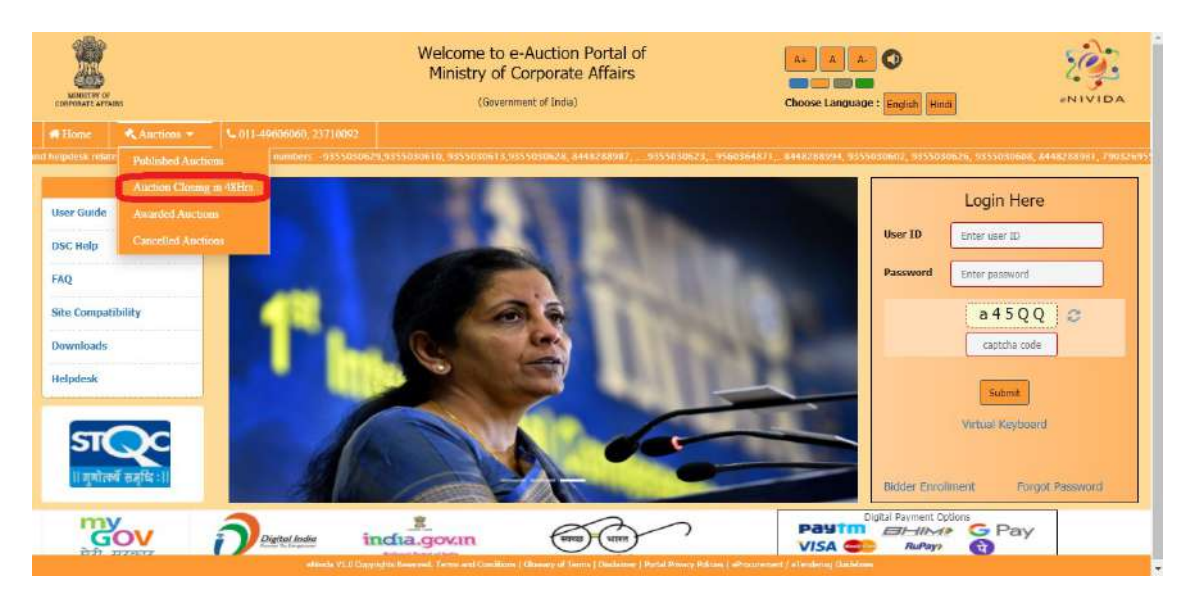

Fig 4

(d) Awarded Auctions: Click "Awarded Auctions" to view the list of Awarded Auctions.

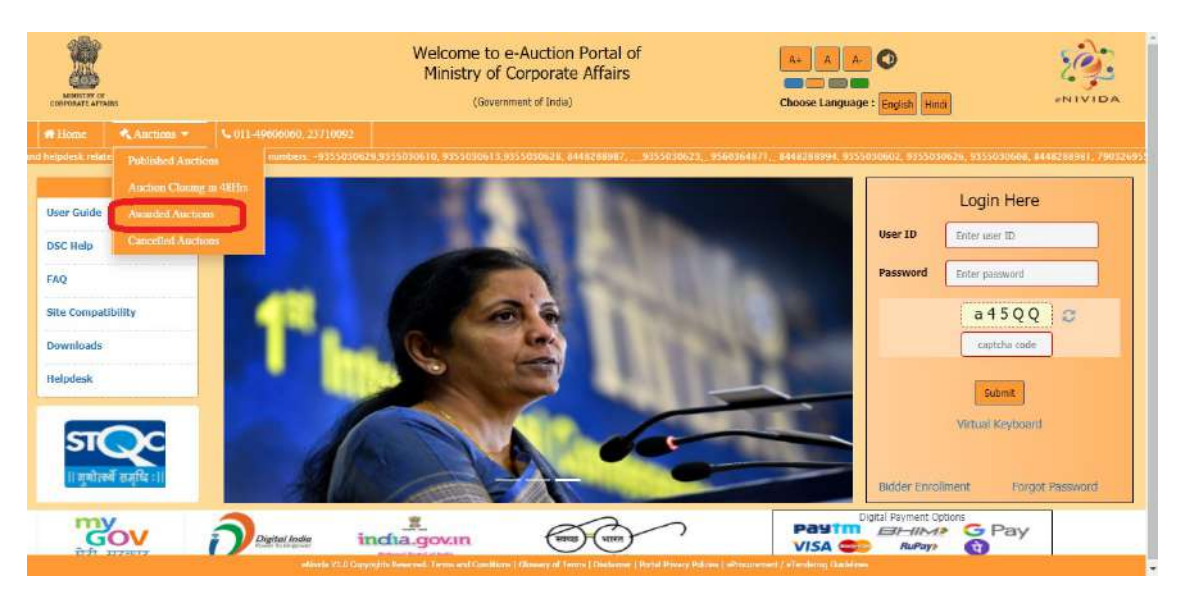

Fig 5

(e) **Cancelled Auctions**: Click "Cancelled Auctions" to view the list of Cancelled Auctions.

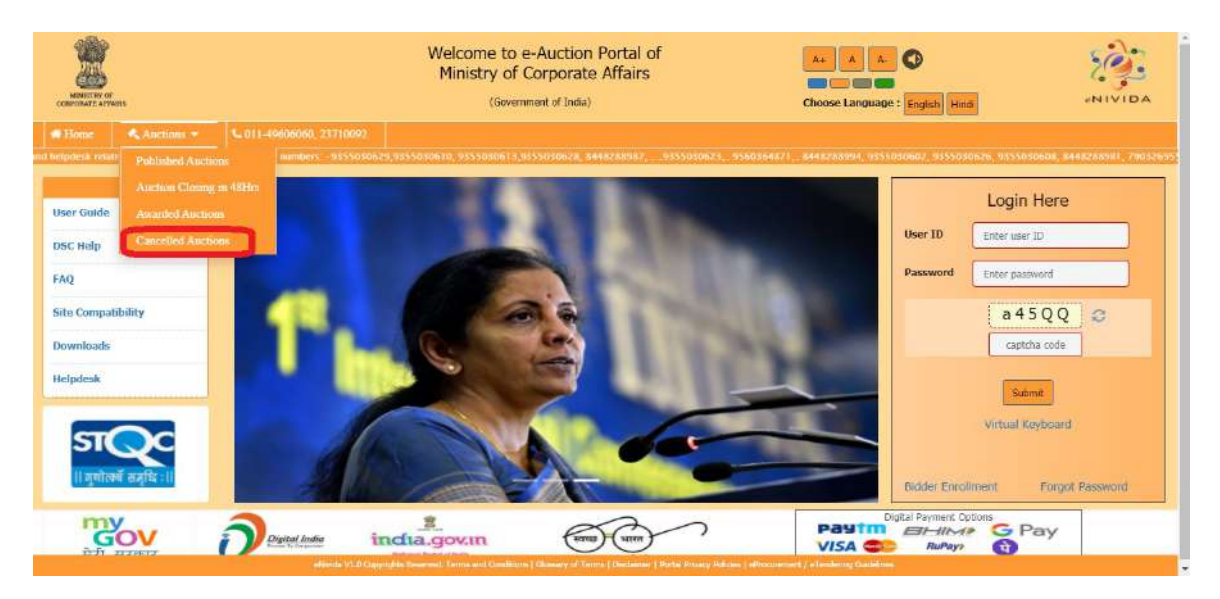

Fig 6

(f) **User Guide:** User can click "User Guide" to view the instruction for bidders for using Raitel e-Nivida System.

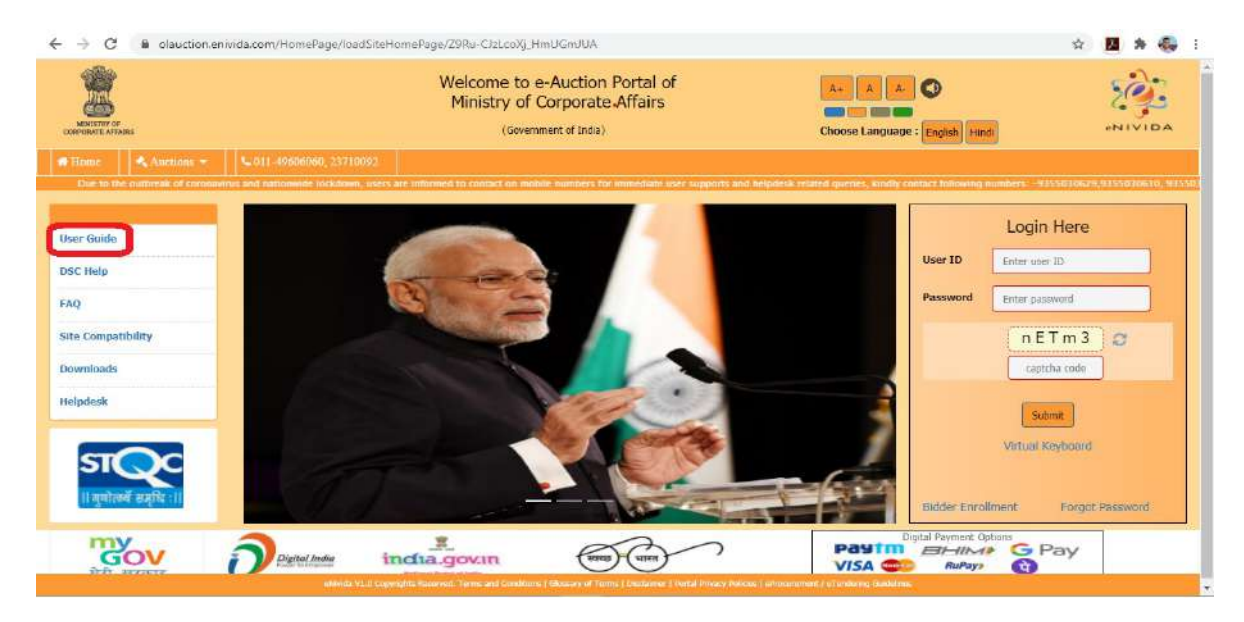

Fig 7

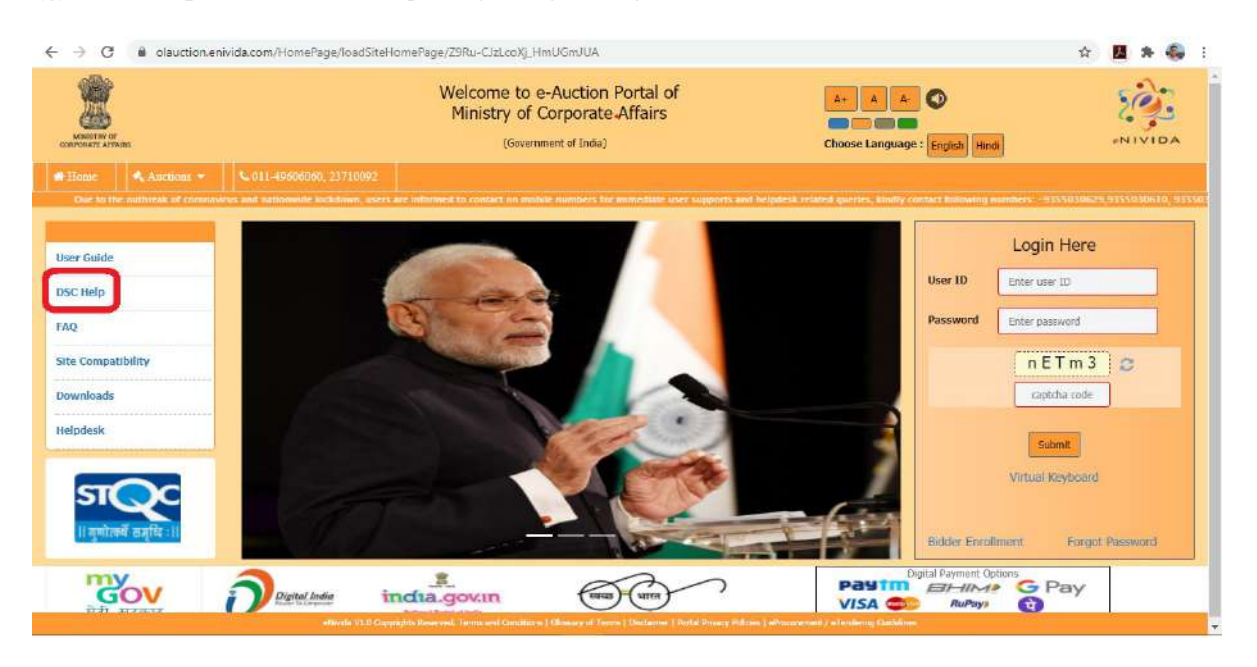

(g) **DSC Help:** Click "DSC Help" to get digital signature related assistance.

Fig 8

(h) **FAQ**: Click "FAQ" to know answers of the most common queries. This will save your time and effort.

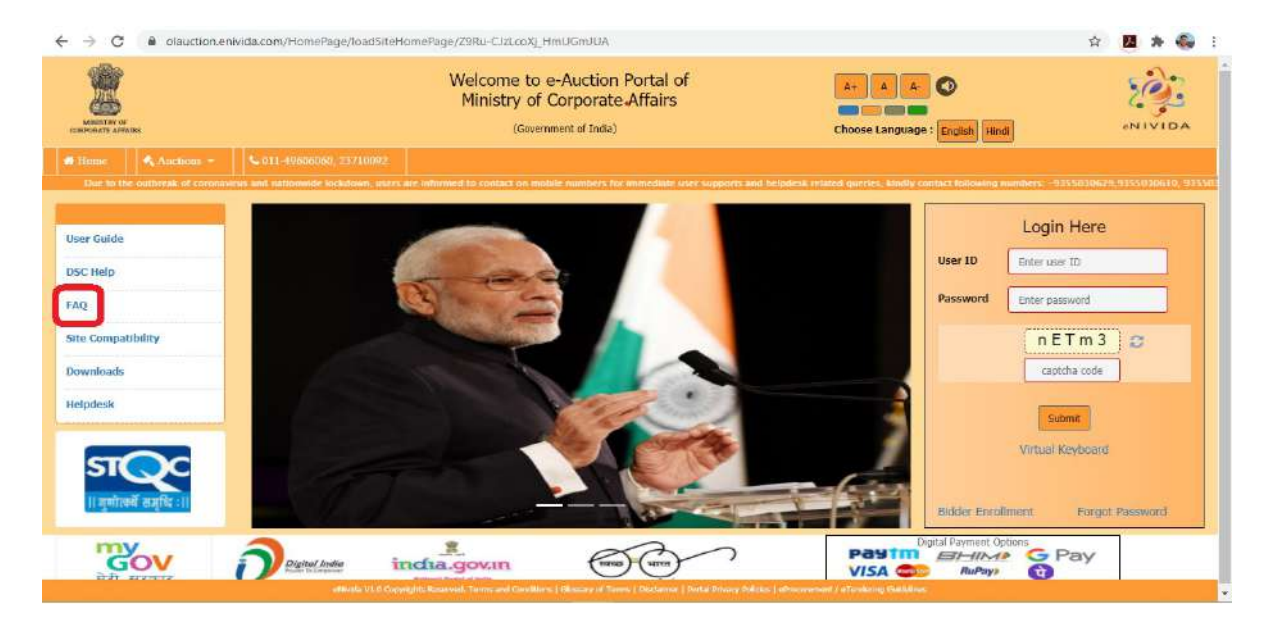

Fig 9

(i) **Site Compatibility:** To know the minimum system requirements to run eNivida System click on "Site Compatibility".

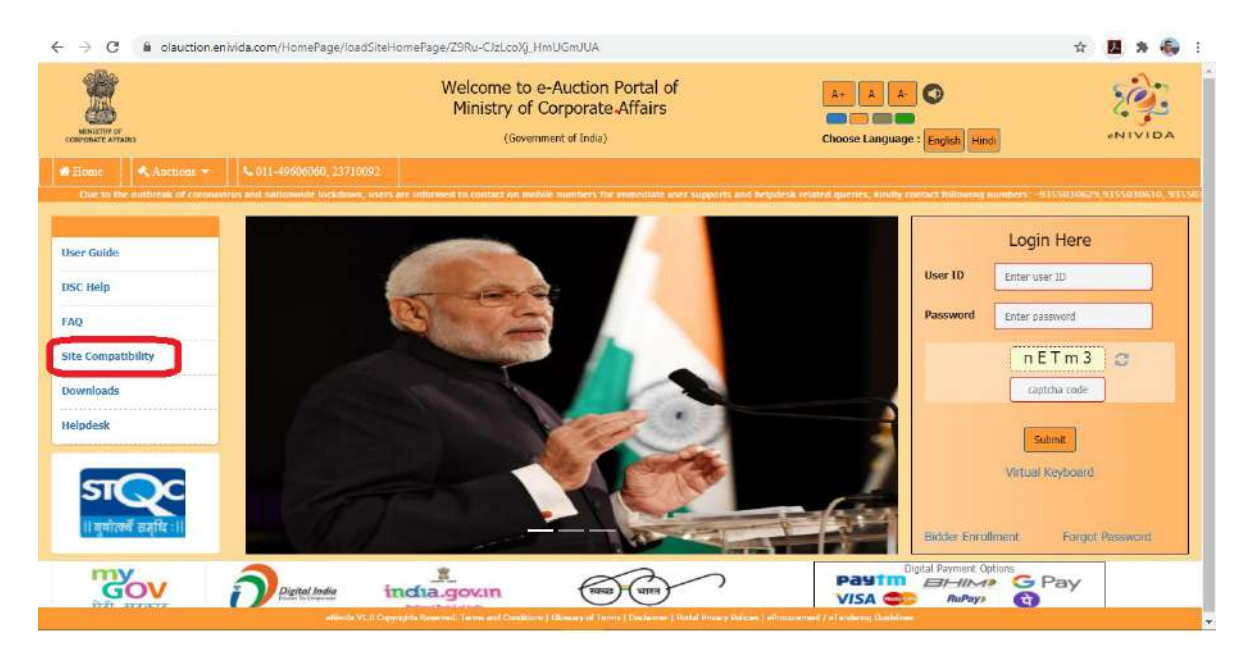

Fig 10

(j) **Downloads**: Click "Downloads" to download and install useful application. Users must install these applications before using eNivida system.

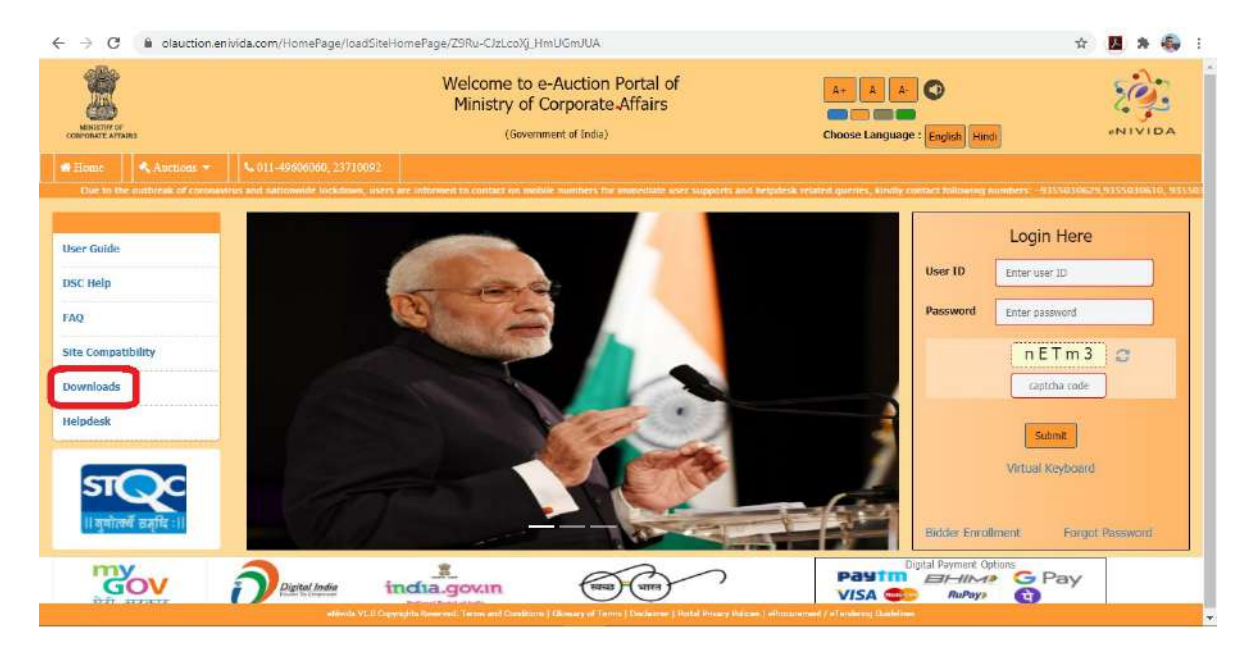

Fig.11

(j) **HELPDESK**: Click "HELPDESK" to view helpdesk contact details. Department users /bidders /vendor can get support from helpdesk team for any queries.

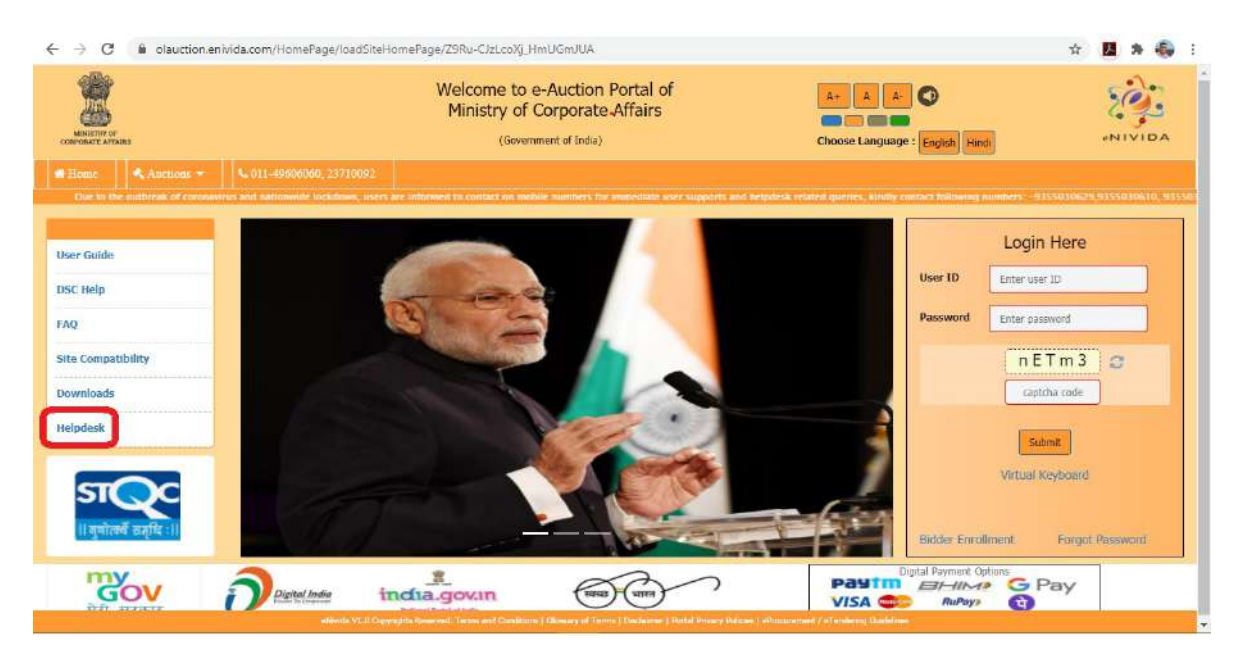

Fig 12

## (3). Website Login

**a) Website login:** Enter your user id and password in the login section along with the captcha provided for secure login on e-procurement portal. Refer fig 3 for more details.

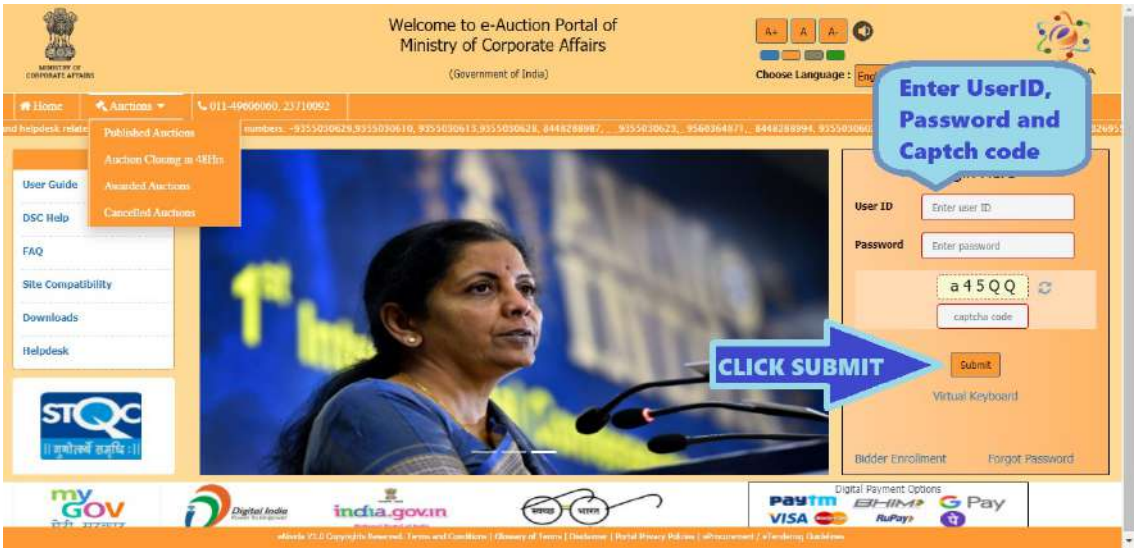

**Fig 13** 

In the next step select your digital signature certificate to complete the login process. Refer fig 14 &1 5 for more detail Fig. 14

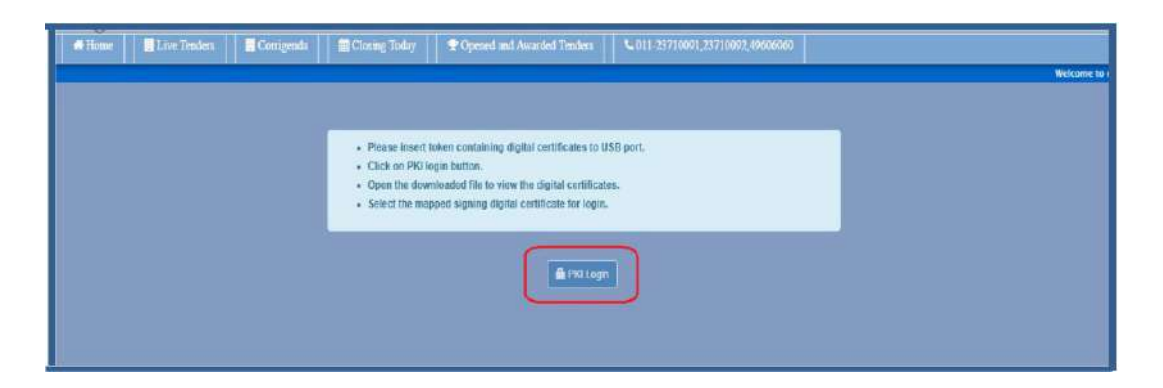

|                      |                                 |                  |        | Digital E-Token            |   |                             |                              |  |
|----------------------|---------------------------------|------------------|--------|----------------------------|---|-----------------------------|------------------------------|--|
|                      |                                 | 1.5755           | EWizar | fSigner                    | × |                             | 120202000                    |  |
| Issued To            | Serial Number                   | Issuer           | 0      | Digital Certificate SHASHI |   | Issued Date                 | Expiry Date                  |  |
| SHASHI               | e58549                          | e-Mudh           |        | Click OK to process.       |   | Thu Apr 19 16:24:4915T 2018 | Sat Apr 18 16:24:49 IST 2020 |  |
|                      |                                 |                  |        | OK Cancel                  |   | -                           |                              |  |
| Please select the si | igning digital certificate mapp | ed to your profi | le.    |                            |   | 4                           |                              |  |

After completing the login process the below screen will appear. In that bidder select the department. Refer fig. 16

|                                                       | De                                             | partm                                | ent Selection                                 |                                                             |
|-------------------------------------------------------|------------------------------------------------|--------------------------------------|-----------------------------------------------|-------------------------------------------------------------|
| Eparaticipation de placement                          |                                                | Q                                    | fitake the Selected                           | Department as Default Department                            |
| Departments                                           |                                                |                                      |                                               |                                                             |
| O INDIAN INSTITUTE OF<br>TECHNOLOGY DHARMAD           | O PLOIS WORL DEDITION                          | Na Department O bharat sanchar regam |                                               | O INSTRONAL INSTITUTE OF<br>TECHNOLOGY WARANGAL             |
| O Hindustan Asianaatios 1.01                          | O total instructs of information<br>Technology | ä                                    | DRAIN CANDIFICIAL HOUSE<br>CORPORATOR LIMITED | O Indian Saltanai Curitra for Ocean<br>Informatian Berninan |
| O MINDRY of Environment Porest and<br>Olimitia Change | O resonativit                                  |                                      | Operer                                        | O trepatiment utmosts                                       |
| O NATIONAL 44 UNION DU COMPANY<br>LIMITED             | O Kanatas Staté Road                           |                                      | Clearc                                        | CONATIONAL INSTITUTE OF<br>TECHNOLOGY                       |
|                                                       |                                                |                                      | Baland                                        |                                                             |

Fig. 16

d) Different tabs available in "Forward Auction" section after login is explained as below.

Published Auctions: The auctions which are available for bidder participation will be displayed in this section. Here bidders can mark any auction as interested.

Interested Auctions: The auctions which are marked as interested by bidders will be displayed in this section.

Live Auction: The auctions in which bidders are qualified and bidding process is running are displayed in this section.

Completed Auctions: The auctions in which bidder quote their bid and auctions are over for bidding will be displayed in this section only.

Awarded Auctions: The auctions which are awarded to the bidder are displayed in this section.

Cancelled/Disqualified Auctions: The below auctions are displayed to bidder in this section.

- i. Auction in which bidder is disqualified by the department
- ii. Auction in which bidder has participated but due to some administrative reasons auction is cancelled by the department.

### (4). My Documents

For convenience of bidders an online storage section is provided which is called as "My Documents". Click on this link to upload documents such as qualification/eligibility documents, turnover certificates, income tax returns etc.

|      | ∎ Te    | enders 👻 🔳 For | ward Auctions 👻 | Reverse Auction | ons 👻 🖺 My Do | cuments | 📕 Dashboard   | I ≓Change Depa   | rtment 🔒 |
|------|---------|----------------|-----------------|-----------------|---------------|---------|---------------|------------------|----------|
| S    | earch   | 0              |                 |                 |               | P[My D  | ocuments ende | ers              |          |
|      | NATIC   | ONAL INSTITUTE | OF TECHNOLOG    | Y WARANGAL      |               |         |               |                  |          |
| 4    | H       | Tender Number  | Item ID         | Title           | Tender Type   | Tende   | r Cover       | Published Date   | Closing  |
| 0    |         | Tender-31      | Item-01-31      | Construction    | Open Tender   | Cover   | Two           | 31-12-2018 15:50 | 31-12-20 |
|      | 1.1     | Constrution    |                 |                 | 1111          |         |               |                  |          |
| )esc | ription | CONSCIONAL     |                 |                 |               |         |               |                  |          |

Fig. 17

Already uploaded documents in this section will be displayed. Click "New" to upload new documents.

| ents 🔛 Dash | My Documents | Reverse Auctions + | Forward Auctions - | 🔳 Tenders 👻   |  |
|-------------|--------------|--------------------|--------------------|---------------|--|
| My Docum    | M            |                    |                    | Search New    |  |
| Description |              | Document Name      |                    | Serial Number |  |
| document1   |              | DD113.pdf          |                    | 1             |  |
| 1           |              |                    |                    |               |  |
|             |              |                    |                    |               |  |
|             |              |                    |                    |               |  |
|             |              |                    |                    |               |  |

Fig. 18

Fill details such as Sl. No and description, browse file to be uploaded, click "Sign & Upload" and finally select your digital signature to upload the document. Refer Fig. 19 and 20.

|              | 🛃 EWizardSigner 📃 🗆                     | ×         |
|--------------|-----------------------------------------|-----------|
| ocument Name | Upload Document                         | Up<br>23- |
| 0110,001     | Si No 1                                 | 125       |
|              | Description Not Blacklisted certificate |           |
|              | File Browse notblacklistedcertific      | rate.pdf  |
|              | Sign&Upload                             |           |

Fig. 19

| Issued To | Serial Number | Issuer   | EWizard | Signer                                             | × | ssued Date                  | Expiry Date                  | T |
|-----------|---------------|----------|---------|----------------------------------------------------|---|-----------------------------|------------------------------|---|
| MAHESH    | 16c30e        | e-Mudhra | 0       | Digital Certificate MAHESH<br>Click OK to process. |   | ri Jan 11 14:51:33 IST 2019 | Sun Jan 10 14:51:33 IST 2021 | ^ |
|           |               | _        |         | OK Cancel                                          |   | ) <u>-</u>                  | -                            | _ |

Fig. 20

|    | 📕 Tenders 🔹  | Forward Auctions • | Reverse Auctions 🔹            | My Documents | <b>Dashboard</b>       | ≓ Change Department | <b>≜</b> My Profile | Cogout         |
|----|--------------|--------------------|-------------------------------|--------------|------------------------|---------------------|---------------------|----------------|
| Se | arch New     |                    |                               | Му           | Documents              |                     |                     |                |
| 5  | erial Number |                    | Document Name                 |              | Description            |                     | Upload              | ed Date & Time |
|    |              |                    | notblacklistedcertificate.pdf |              | Not Blacklisted certif | icate               | 29-01-2             | 019 13:17      |
|    |              |                    | DD113.pdf                     |              | document1              |                     | 23-01-2             | 019 11:57      |
|    |              |                    |                               |              | 1                      |                     |                     |                |

The list will be updated with the new documents uploaded by the bidder.

Fig. 21

Bidder may "View", "Modify", "Download" or "Archive" documents uploaded in this section.

|    | Search New    |                               | My |
|----|---------------|-------------------------------|----|
|    | Serial Number | Document Name                 | 0  |
| 12 | 1             | notblacklistedcertificate.pdf | N  |
|    | /iew          | DD113.pdf                     | d  |
| N  | Modify        |                               |    |
| I  | Download      |                               |    |
| 1  | Archieve      |                               |    |
|    | _             |                               |    |

Fig. 22

Documents uploaded in this section are attached in any auction by the bidders during request Auction as per requirement and auction conditions.

# (5). Interested Auction

To initiate the process of auction participation first search the auction to be participated in the "Published Auctions" section and mark it as interested.

|             |                                 |                    |                    | Welcome      | to e-Procure | ement               |               | Server Time205 51.11<br>(P Addreso:223.185.137 | к.<br>Сем<br>З    |
|-------------|---------------------------------|--------------------|--------------------|--------------|--------------|---------------------|---------------|------------------------------------------------|-------------------|
|             | Tanders -                       | Forward Auctions + | Reverse Auctions - | My Documents | E Dashboard  | = Change Department | A My Protilio | A Logout                                       | A Welcome:SHASHI  |
| Secre       | 5                               |                    |                    | P            | ublished Auc | tions (Forward)     |               |                                                |                   |
| -           | Auction Nur                     | mber               | Auction tiern Name | Start Date   | _            | End Date            |               | Estimated Cost (₹)                             | Auction Publicity |
|             | Aution/22-I                     | War-18             | Wines              | 22-03-20191  | 9-20         | 22-03-2019 19:40    |               | 15                                             | 0.000.00 Open     |
| (O)         | ievi Auction<br>lievi Decumento | 2H                 | NNE                | 22-03-2019 1 | 1,45         | 22-03-2019 12:00    |               | 1.2                                            | 9.900.90 Open     |
| 0           | an at materia                   | zę-03-2010         | plct2              | 22-03-2019 1 | 0.16         | 22-03-2019 10 30    |               | 3                                              | 0.000 00 Open     |
| O E         | AUCTION22                       | 2032019            | PLOT1              | 22-03-2019 1 | 0.11         | 22-03-2019 10:20    |               | 5,0                                            | 0.000.00 Open     |
| Description | on SALE OF PL                   | .0T                |                    |              |              |                     |               |                                                |                   |

Fig. 23

|                      |                                                                  |                            | Welcome                  | to e-Procure                | ament                                                        | The set formation        | A A CONTRACTOR                          |                    |
|----------------------|------------------------------------------------------------------|----------------------------|--------------------------|-----------------------------|--------------------------------------------------------------|--------------------------|-----------------------------------------|--------------------|
|                      | enders + III Ferward Auctions                                    | - Blevense Auctions -      | My Documents             | E Dashbourt                 |                                                              |                          |                                         | A Welcome: DIA 518 |
| NATE                 | ONAL INSTITUTE OF TECHNO                                         | LOGY WARANGAL              | P                        | ublished Auct               | tons (Forward)                                               |                          |                                         | 10                 |
|                      |                                                                  |                            |                          |                             |                                                              |                          |                                         |                    |
|                      | Anction Number                                                   | Asiction Born Marmo        | Start Data               |                             | Ero) Data                                                    | Estimated Cost (?)       | Auction Pa                              | Incly              |
| 0 1                  | An ation Number:<br>Forsen122 Mar 10                             | Auction Nom Namo           | Start Deta               | 10/20-2                     | End Data<br>22-03-2019-10-45                                 | <br>Estimated Cost ( ? ) | Alaction Pa                             | uncity/            |
| O III<br>Doscription | Anction Number<br>Auton/12 Mar 10<br>1953 Junion<br>TESTAZIMARCH | Ancors Non Namo .<br>Nines | Start Data<br>22-03-2010 | io 20<br>o you want to mark | End Data<br>22-03-2019-19-40<br>This auction as interested 7 | Estimated Cost (?)       | Auction Re<br>1.50.000.00<br>0.001 Open | ukcity             |

Fig. 24

|                       |               |                   |                       | Welcome        | to e-Procure         | ement                  |   | Sierver Taxe 22<br>P Addamy 222, Ma | 5534 PM<br>197.2  |               |       |
|-----------------------|---------------|-------------------|-----------------------|----------------|----------------------|------------------------|---|-------------------------------------|-------------------|---------------|-------|
| 1                     | Ethnaharn -   |                   | Bloverno Auctione -   | B My Documents | # Destaboard         |                        |   |                                     |                   | & Welcome Si  | A'sta |
| (Section              | n             |                   |                       | P              | ublished Auc         | lons (Forward)         |   |                                     |                   |               | 扫     |
| PLA.T                 | TONAL INST    | TUTE OF TECHNOLOG | WARANGAL              |                |                      |                        |   |                                     |                   |               |       |
| and the second second | Aurton Imm    | uter f            | An other Meets famous | Start Date     |                      | Fed Date               |   | Estimated Coat (#)                  | An                | tem Publicity |       |
| 0 =                   | Auctionate    | ur-19             | MCH5.                 | 22-03-2919     | \$24                 | 22-03-2010 18 40       |   |                                     | 1,55,000.00 Car   | 17            |       |
| Descrip/B             | TESTISTAN     | n<br>SCEH         | WINE                  | Marke          | d this suction as in | itereated successfully |   |                                     | 1,210,000,000 (0) | n             |       |
| O III                 | en TEET AUCTI | C1+<br>22-03-2010 | ge sel Q              |                | E                    | *                      | _ |                                     | 30.000.00         | in            |       |
| O. III                | ALIETICA122   | 012018            | PLOTI                 | 22-03-2010     | 6-11                 | 22-03-2010 10 22       |   |                                     | 5 80 800.00 00    | art.          |       |
| Descripti<br>6 III    | ON SALE OF PL |                   | 10601                 | 2461-2019      | 5.20                 | 121-03-2019-15-38      |   |                                     | 1.000.06 Cas      | in .          |       |

Fig. 25

Once auction is marked as interested, it moves to "Interested Auctions" section.

### (6). Fee Payments

Next step in auction request is fee payment. Follow below steps to make payment of form fee.

Click on "Request Auction".

|             |                    |            |                      | Welcome          | to e-Procure   | ement               |                | Server Time:06.54.02 PN<br>IP Address:223.165.187.3 |                                    |
|-------------|--------------------|------------|----------------------|------------------|----------------|---------------------|----------------|-----------------------------------------------------|------------------------------------|
| <b>B</b> 17 | enders - 🔳 Forward | Auctions + | 🗏 Reverse Auctions 🗕 | My Documents     | 🖶 Dashboard    | # Change Department | t 🔹 My Profile | A Logout                                            | Melcome: SHASHI                    |
| Search      |                    |            |                      | In               | iterested Auct | lions (Forward)     |                |                                                     |                                    |
| NATIO       | ONAL INSTITUTE OF  | ECHNOLOGY  | WARANGAL             |                  |                |                     |                |                                                     |                                    |
|             | Auction Number     | Auction    | tem Name             | Published Date   | Start Date     | En                  | d Date         | Estimated Cost (₹)                                  | Status                             |
| •           | Auction/22-Mar-19  | Mines      | 1                    | 22-03-2019 18:47 | 22-03-201      | 9 19:20 22          | -03-2019 19:40 | 1,50,00                                             | 00.00 Auction Marked As Interested |
| Jesci Ves   | w Auction          |            |                      |                  |                |                     |                |                                                     |                                    |
| Vies        | w Documents        |            |                      |                  | 10             |                     |                |                                                     |                                    |
| Rog         | west Auction       |            |                      |                  |                |                     |                |                                                     |                                    |
| Ves         | w Logs             |            |                      |                  |                |                     |                |                                                     |                                    |

Fig. 26

To make payment of "Auction Form Fee" click on PayUbiz tab. Click on Pay Now. Refer to Fig.

|             |                       |                                                                                                    | Welcome            | to e-Procure          | əmənt                      |            | Sén<br>IP Astro  | or Tume: 06 54 15 754<br>ne:223-185 547 3 | ,               |
|-------------|-----------------------|----------------------------------------------------------------------------------------------------|--------------------|-----------------------|----------------------------|------------|------------------|-------------------------------------------|-----------------|
| = Tenders - | EForward Auctions -   | E Reverse Auctions -                                                                                            | Ny Documents       | E Deshboard           | 🛱 Chango Department        | A BOY PEO  | no ALogout       | 1                                         | A Welcome SHASH |
| Hide        |                       |                                                                                                    |                    | Auction F             | Form Fee                   |            |                  |                                           |                 |
|             |                       | Department :                                                                                                    | NATIONAL WETTUTE ( | OF TECHNOLOGY         | Aucture                    | Rumber     | Auton02-Mar-15   |                                           |                 |
|             |                       | Auction Type i                                                                                                  | Porward            |                       | Auction                    | Bid Type I | Vilue            |                                           |                 |
|             |                       | Auction Created Date :                                                                                          | 2240-2010 18:46    |                       | Auction Publish            | ed Date :  | 22-03-2016 18:47 |                                           |                 |
|             |                       | Auction Item :                                                                                                  | View               |                       | Extimated                  | Cont(?):   | 1,50,000,00      |                                           |                 |
|             |                       | Auction Start Date :                                                                                            | 22:43-2010 19:20   |                       | Auction E                  | and Date i | 22-03-2010 10 40 |                                           |                 |
|             |                       | Department Herarchy :                                                                                           | NATIONAL WETTIDTED | OF TECHNOLOGY WA      | RANGAL >> WIVERAMAND >> RA | MERH VA RA | VNDER.           |                                           |                 |
|             |                       | Description :                                                                                                   | CESF BUCKUB        |                       |                            |            |                  |                                           |                 |
|             | Pay Auction Form Fee  | Pay Auction EMD                                                                                                 |                    |                       |                            |            |                  |                                           |                 |
|             | Transaction Reference | e Ebid Raferance                                                                                                | Actual Amount (?   | ) Initiated           | Amount (?) Payment         | Mode       | Paymont Status   | initiated/instrument Date                 |                 |
|             |                       | Contraction of the second second second second second second second second second second second second second s | Telandon and       | No data               | avallable                  |            |                  |                                           |                 |
|             |                       |                                                                                                    |                    |                       |                            |            |                  |                                           |                 |
|             |                       |                                                                                                    |                    | 100                   | ac.v.                      |            |                  |                                           |                 |
|             |                       |                                                                                                    | πιμ                | milled (BC:st)yrght 2 | CITE AN POLICE Recorded    |            |                  |                                           |                 |

Fig. 27

|           |                     |                        | Welcome                          | to e-Procur         | ement                      |                     | Server Time:06:50:23 PM<br>P Address:223 165 167:3 |                  |
|-----------|---------------------|------------------------|----------------------------------|---------------------|----------------------------|---------------------|----------------------------------------------------|------------------|
| Tenders + | EForward Auctions + | III Reverse Auctions + | thy Documents                    | 🗄 Dashboard         | ≓ Change Department        | A Ny Proble         | # Logout                                           | Welcome: SHA SHI |
|           |                     |                        |                                  | Form Fee            | Payment                    |                     |                                                    |                  |
|           |                     | Department ;           | NATIONAL INSTITUTE (<br>WARANGAL | OF TECHNOLOGY       | Auction                    | Number : Aucti      | nv22-Mar-19                                        |                  |
|           |                     | Auction Type :         | Forward                          |                     | Auction                    | Bid Type : Voluo    |                                                    |                  |
|           |                     | Auction Created Date : | 22-03-2019 18:45                 |                     | Auction Publish            | ed Date : 22-03     | -2019 18 47                                        |                  |
|           |                     | Auction Item :         | llines                           |                     | Estimated                  | Cost ( ? ) : 1,50,0 | 00.00                                              |                  |
|           |                     | Auction Start Date :   | 22-03-2019 19:20                 |                     | Auction                    | End Date : 22-03    | -2019 19:40                                        |                  |
|           |                     | Department Hierarchy : | NATIONAL INSTITUTE               | OF TECHNOLOGY WA    | RANGAL >> VIVEKANAND >> RA | HESH >> RAVINDE     | R                                                  |                  |
|           |                     | Description :          | TEST auction                     |                     |                            |                     |                                                    |                  |
|           |                     | Bidder Name :          | SHASH                            |                     |                            |                     |                                                    |                  |
|           |                     |                        | Au                               | :tion Form Fee(₹) : | 1.000.00                   |                     |                                                    |                  |
|           |                     |                        |                                  | PayNow              | Back                       |                     |                                                    |                  |

Fig.28

### Enter the details as per payment mode and make payment

| Amount Rs. 1000.00    |                     |                               | Transaction ID: test6559729                          |
|-----------------------|---------------------|-------------------------------|------------------------------------------------------|
| Choose a payment meth | od                  |                               |                                                      |
|                       | Get upto ?150 cashb | ack in your Amazon Pay accour | nt instantly!                                        |
| Credit Card           | Card Type           |                               |                                                      |
| Debit Card            | cara type           |                               | Deser Chit                                           |
| Debit Card (ATM PIN)  | Card Number         | 5123 4567 8901 2346           |                                                      |
| Net Banking           | Name on Card        | Vijay                         |                                                      |
| G Pay                 | CVV Number          | •••                           | What is CVV number?                                  |
| UPI                   | Expiry Date         | May (5) 🛛 🗸 2020              | ~                                                    |
| Use LazyPay<br>Credit | Note: In the next s | Pay Now or Click he           | bank's website to verify yourself.<br>ere to go back |
| PayPal                |                     |                               |                                                      |
| sodexo                |                     |                               |                                                      |
| EMI                   |                     |                               |                                                      |
| Wallets               |                     |                               |                                                      |

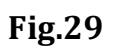

|                        | Welcome to e-Procurem                        | nent                      | Server TemeD7 01:00 PM     Server TemeD7 01:00 PM     Server TemeD7 01:00 PM |
|------------------------|----------------------------------------------|---------------------------|------------------------------------------------------------------------------|
|                        | Payment Acknow                               | wiedgement                | @ Print                                                                      |
| Auction Details        |                                              |                           |                                                                              |
| Department Name :      | RATIONAL INSTITUTE OF TECHNOLOGY<br>WARANGAL | Auction Number 1          | Aaciby22-Mar-19                                                              |
| Item ID :              | Ilries                                       | Estimated Cost (7) :      | 1,50,000.00                                                                  |
| Description :          | TEST suction                                 |                           |                                                                              |
| Payment Details        |                                              |                           |                                                                              |
| Payment Transaction :  | Form Fee                                     | Node of Payment :         | E-cayment                                                                    |
| Total Amount (?) :     | 1,000.00                                     | Bank Transaction Number 1 | 403993715510147632                                                           |
| Initiated Amoust (t) : | 1,000.00                                     | eWizard ID :              | test/559729                                                                  |
| Transaction Date :     | 22-03-2018 18 59 37                          | Transaction status :      | Success                                                                      |
| L                      | THANKS FOR THE                               | PAYMENT 🖌                 |                                                                              |
|                        | This water diff assists 2018                 | All Fights Reserves       |                                                                              |

Fig. 30

|             |            |                       |                        | Welcome              | come to e-Procurement |              |                                       | Server Time:07:01:26 FM<br>9P Address:223:195:107:3 |                   |                           |                   |
|-------------|------------|-----------------------|------------------------|----------------------|-----------------------|--------------|---------------------------------------|-----------------------------------------------------|-------------------|---------------------------|-------------------|
| E Tenders - | -          | forward Auctions +    | 🗏 Roverse Auctions –   | Ny Documents         | E Dashboard           | ≓ Chang      | po Department                         | 🛦 My Pro                                            | file 🔒 Logout     |                           | & Welcome: SHASHI |
| Hide        |            |                       |                        |                      | Auction               | Form Fee     | е                                     |                                                     |                   |                           |                   |
|             |            |                       | Department i           | NATIONAL RISTITUTE C | F TECHNOLOGY          |              | Auction R                             | umber 1                                             | Auction/22-Mar-19 |                           |                   |
|             |            |                       | Auction Type :         | Forward              |                       |              | Auction Bid Type : Value              |                                                     | Value             |                           |                   |
|             | Auction Cr |                       |                        | 1 22-03-2019 18:45   |                       |              | Auction Published Date : 22-03-2019 1 |                                                     | 22-03-2019 18:47  |                           |                   |
|             |            |                       | Auction Item :         | : Nines              |                       |              | Estimated Co                          | at (₹) :                                            | 1.50,000.60       |                           |                   |
|             |            |                       | Auction Start Date :   | 22-03-2019 19:20     |                       |              | Auction En                            | d Date :                                            | 22-03-2019 19:40  |                           |                   |
|             |            |                       | Department Hierarchy : | NATIONAL INSTITUTE C | IF TECHNOLOGY W       | ARANGAL >> 1 | /WEKANARD >> RAVE                     | LSH >> RA                                           | VINDER            |                           |                   |
|             |            |                       | Description :          | TEST auction         |                       |              |                                       |                                                     |                   |                           |                   |
|             |            |                       | Elidder Name I         | SHASHI               |                       |              |                                       |                                                     |                   |                           |                   |
|             | P P        | ay Audion Form Fee    | Pay Auction EMD        |                      |                       |              |                                       |                                                     |                   |                           |                   |
|             |            |                       |                        |                      | Form Fe               | e Fully Paid |                                       |                                                     |                   |                           |                   |
|             | -          | Transaction Reference | Ebid Reference         | Actual Amount (?)    | Initiate              | d Amount (?) | Payment                               | Mode                                                | Payment Status    | Initiated Instrument Date |                   |
|             |            | 403993715519147632    | test6559729            |                      | 1,000.00              |              | 1,000.00 E-Paymen                     | ıt                                                  | Success           | 22-03-2019 18:59          |                   |
|             |            |                       |                        |                      |                       | Sack         |                                       |                                                     |                   |                           |                   |

Fig. 31

#### Follow the aforesaid steps to make payment of EMD.

|             |                                                                                                    |                                     | Welcome to           | elcome to e-Procurement |                                 |                           | The Address      | Setter Daniel Du 30 mi<br>P Address23 165 187.3 |                |
|-------------|----------------------------------------------------------------------------------------------------|-------------------------------------|----------------------|-------------------------|---------------------------------|---------------------------|------------------|-------------------------------------------------|----------------|
| I lenders - | E Forward Auctions -                                                                                                    | Reverse Auctions                    | My Documents         | III Deshboard           | = Change Depa                   | rument 👗 Eity             | Profile 🔒 Logos  | it .                                            | Welcome:SHA SH |
| ide .       |                                                                                                    |                                     |                      | Auction                 | EMD                             |                           |                  |                                                 |                |
|             |                                                                                                    | Department :                        | NETENAL INSTITUTE OF | TECHNOLOGY              |                                 | Auction Number (          | Autom/22.Mar-70  |                                                 |                |
|             |                                                                                                    | Auction Type :                      | • Forward Auction B  |                         |                                 | Auction Bid Type :        | Value            |                                                 |                |
|             |                                                                                                    | + 22.03.3019 10.45 Rection Publishe |                      |                         | Published trate :               | 22.03.2019 18:47          |                  |                                                 |                |
|             | American Times - URAR                                                                                                    |                                     |                      |                         | Extended Gast (*) + 1,50,000,00 |                           |                  |                                                 |                |
|             |                                                                                                    | Auction Start Date i                | 23-03-2219 10 20     |                         |                                 | uction End Date :         | 22-03-2019-10-40 |                                                 |                |
|             |                                                                                                    | Department merarchy -               | THE MUSIC HEAD OF    | (EDHIDTOG), MAD         | SHARL IN VIVERIAL               | REAL AND ADDRESSED. THE R | AVIALIES:        |                                                 |                |
|             |                                                                                                    | Balder Hama :                       | 10-4-101             |                         |                                 |                           |                  |                                                 |                |
|             | A Second Research Control of Control of Cont |                                     |                      |                         |                                 |                           |                  |                                                 |                |
|             | Pay Auction Form Fee                                                                                                    | Bay Auction EMD                     |                      |                         |                                 |                           |                  |                                                 |                |
|             |                                                                                                    |                                     |                      |                         |                                 |                           |                  |                                                 |                |
|             |                                                                                                    |                                     |                      | EMD Fen Fu              | By Pard                         |                           |                  |                                                 |                |
|             | Action Transaction Reference                                                                                                    | Ebid Referance                      | Actual Amount (?)    | Instanted A             | mount (?)                       | Payment Mode              | Paymont Status   | Initiated/Instrument Date                       |                |
|             | III 2323232                                                                                                    | fest9564532                         |                      | 5,000.00                | 5,000.00                        | 00                        | Success          | 22-03-2019 19:02                                |                |
|             |                                                                                                    |                                     |                      | Lines                   |                                 |                           |                  |                                                 |                |
|             |                                                                                                    |                                     |                      |                         |                                 |                           |                  |                                                 |                |

Fig. 32

### (7). Document Upload

After making payments next step is to upload the all desired documents as per auction notice.

To upload the Eligibility/Qualification documents such as turnover certificates, ITR etc in accordance with auction conditions click "Other Documents". After that click on "Attach Document".

| Pay EMD | Upload Bid Documents | • Other Documents |                    |
|---------|----------------------|-------------------|--------------------|
| Actions | SI No                | Description       | Document Name      |
|         |                      |                   | data available     |
|         |                      |                   | 1<br>Document Back |

Fig. 33

Bidders will be redirected to the "My Documents" section. Here select the documents to attach with your bid and click "Finish Selection".

| Select                | Action | Serial Number | Document Name                 | Description                 | Size   | Uploaded Date & Tim |  |  |  |
|-----------------------|--------|---------------|-------------------------------|-----------------------------|--------|---------------------|--|--|--|
| 1                     | Ŧ      | t             | notblacklistedcertificate.pdf | Not Blacklisted certificate | 216752 | 29-01-2019 13:17    |  |  |  |
| 7                     | ŧ      | 1             | DD113.pdf                     | document1                   | 198400 | 23-01-2019 11:57    |  |  |  |
| Finish Selection Back |        |               |                               |                             |        |                     |  |  |  |

Fig. 34

Now click continue in document preview screen and finally click confirm to attach the selected documents in the auction. Refer Fig. 35 and 36.

| Select | Action | Serial Number | Document Name                 | Description                 | Size   | Uploaded Date & Time |
|--------|--------|---------------|-------------------------------|-----------------------------|--------|----------------------|
| 1      | Ŧ      | 1             | notblacklistedcertificate.pdf | Not Blacklisted certificate | 216752 | 29-01-2019 13:17     |
| 2      | ÷      | 1             | DD113.pdf                     | document1                   | 198400 | 23-01-2019 11:57     |

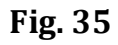

|                             | Depar    | tment Name : N | (                   | Confirm Details                                                         |        |    |  |  |  |
|-----------------------------|----------|----------------|---------------------|-------------------------------------------------------------------------|--------|----|--|--|--|
| Select Action Serial Number |          | Serial Number  | Are you sure you wa | Are you sure you want to attach the documents to this Auction.<br>item? |        |    |  |  |  |
| 2                           | <u>*</u> | 1              |                     |                                                                         | ,52    | 29 |  |  |  |
|                             | Ŧ        | 1              | DD113.pdf           | document1                                                               | 198400 | 23 |  |  |  |

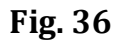

The auction request process completes here and now the requested auction can be view in "Interested Auctions". Refer Fig. 37

|         | Welcome to e-Procurement |                     |                     |                  |               |                 |                  | Servier Tamer:07:07:42 PM<br>IP Address:223.195.197.3 |                         |
|---------|--------------------------|---------------------|---------------------|------------------|---------------|-----------------|------------------|-------------------------------------------------------|-------------------------|
| 1       | E Tenders +              | EForward Auctions + | EReverse Auctions + | My Documents     | 🗄 Dashboard   | =Change Departm | ent 🔒 My Profile | ê Logout                                              | A Welcome:SHASHI        |
| Sea     | ch                       |                     |                     | lr               | nterested Auc | tions (Forward) |                  |                                                       |                         |
| NA      | TIONAL INS               | TITUTE OF TECHNOLOG | Y WARANGAL          |                  |               |                 |                  |                                                       |                         |
| 1 12    | Auction Nu               | mber Auctio         | on item Name        | Published Date   | Start Date    |                 | End Date         | Estimated Cost (₹)                                    | Status                  |
| 0 =     | Auction/22-              | Mar-19 Mines        | S                   | 22-03-2019 18:47 | 22-03-201     | 9 19:20         | 22-03-2019 19:40 | 1,50,                                                 | 000,00 Audion Requested |
| Descrip | tion TEST aucli          | ân.                 |                     |                  |               |                 |                  |                                                       |                         |
|         |                          |                     |                     |                  | 1             |                 |                  |                                                       |                         |
|         |                          |                     |                     |                  |               |                 |                  |                                                       |                         |

Fig. 37

### (8). Live Auctions

Now, the bidder can view the auction in which the bidder qualified and auction is starting to bid by click on Live Auctions. Refer Fig. 38

|                  |                                            |                                                           |                      | Welcome                            | to e-Procure            | ement             | Server Time 07 21 28 PM<br>IP Address 223 165 187 3 |                    |                                    |             |  |
|------------------|--------------------------------------------|-----------------------------------------------------------|----------------------|------------------------------------|-------------------------|-------------------|-----------------------------------------------------|--------------------|------------------------------------|-------------|--|
|                  | Tenders +                                  | EForward Auctions +                                       | E Reverse Auctions + | My Documents                       | H Dashboard             | ≓ Change Departme | nt 🛔 My Profile                                     | A Logoat           | A Welcome: SHA                     | <b>NSHI</b> |  |
| Searo            | n<br>FIONAL INST                           | Published Auctions<br>Interested Auctions<br>Exe Auctions | RANGAL               | ir                                 | nterested Auc           | tions (Forward)   |                                                     |                    |                                    |             |  |
| O ≡<br>Descripti | Auction Nu<br>Auction/22-<br>Ion TEST auct | Awarded Auctions<br>Canceled/Disqualited Auctors          | ns i Name            | Published Date<br>22-03-2019 18:47 | Start Date<br>22-03-201 | 9   19:20   2     | <b>nd Date</b><br>2-03-2019 19:40                   | Estimated Cost (₹) | Status<br>000.00 Auction Requested |             |  |
|                  |                                            |                                                           |                      |                                    | ľ                       | 1                 |                                                     |                    |                                    |             |  |

Fig. 38

The bidder can bid the auction in which he/she qualified and that auction will be shown in Live Auctions sections. The bidder can start bidding process by click on Auction Dashboard.

|                   | Welcome to e-Procurem |                     |              |              |                    | ent Server Time:07:22:16 PM<br>IP Address:223:185:167:3 |          |                 |
|-------------------|-----------------------|---------------------|--------------|--------------|--------------------|---------------------------------------------------------|----------|-----------------|
| ≣Tenders •        | EForward Auctions +   | ■Reverse Auctions → | Ny Documents | #Dashboard   | ≓Change Department | A Ny Profile                                            | & Logout | Welcome: SHASHI |
| Search            |                       |                     |              | Live Auction | is (Forward)       |                                                         |          |                 |
| NATIONAL INS      | TTTUTE OF TECHNOLOG   | Y WARANGAL          |              |              |                    |                                                         |          |                 |
| Auction Number    |                       |                     |              |              |                    |                                                         |          |                 |
| Auction/22-Mar-19 |                       |                     |              |              |                    |                                                         |          |                 |
| Auction Dashboard |                       |                     |              |              |                    |                                                         |          |                 |

Fig. 39

The bidder will enter their bid in My Bid section and then click on Submit Bid. The bidder can bid in auction till the last minute of the auction. The bidder also can view the competitor bid with Ranking. Refer the Fig. 40

|         | Tenders -     | Forward Auctions +      | Reverse Auctions -             | My Documents            | & My Profile             | E Dashboard               | # Change Department                       | @ Logout                           | A Welcome:Pavan                     |
|---------|---------------|-------------------------|--------------------------------|-------------------------|--------------------------|---------------------------|-------------------------------------------|------------------------------------|-------------------------------------|
|         |               |                         |                                |                         | Live Dashbo              | ard(Forward)              |                                           |                                    |                                     |
| 1       | Bangalore Me  | tropolitan Transport Co | rporation                      |                         |                          |                           |                                           |                                    |                                     |
|         |               |                         | Departmen                      | e Sangalora Matropoliti | en Triensport Corporatio | M                         |                                           |                                    |                                     |
|         |               |                         | Auction Number<br>Auction Type | es forward              |                          |                           | Bidder : point<br>Auction Bid Type : Rank |                                    | -                                   |
| Auction | Auction Des   | cliption                | Starting Price (₹)             | Maximum Allyand         | Increment(?)             | Mg Elid (R)               |                                           | Auction Ranks & Values             | Time<br>Remaining Onlog/IR/ MM 551  |
| shop01  | sale of shops |                         | 10,000,00                      | 2                       | 10.00                    | 10050                     |                                           | H1 : 10060 (My Rank)<br>H2 : 10060 | - Auction is suspillabled Extension |
| shop02  | sale of shope |                         | 20,000.00                      | 16                      | 10.00                    | 20120<br>Bid submitted su | ucesstuty                                 | HT : 20120 (My Rank)               | - 00 04.55 Extension: 1 0           |
| -       |               |                         |                                |                         | Refrest Sut              | mit Bid Back              |                                           |                                    | •                                   |

Fig. 40

Once auction will end, the auction will be shown in completed auctions. Refer Fig. 41

|        |                            |                           |                    | Welcome t        | to e-Procure | ment                |              | Servæ Time:02.9<br>IP Address:223:185.2 | 8 13              |
|--------|----------------------------|---------------------------|--------------------|------------------|--------------|---------------------|--------------|-----------------------------------------|-------------------|
|        | Tenders -                  | E Forward Auctions -      | Reverse Auctions - | My Documents     | H Dashboard  | ≓ Change Department | A My Profile | & Logcut                                | & Welcome:SHASHI  |
| Sen    | Search Published Auctions  |                           |                    | Co               | mpleted Auct | ions (Forward)      |              |                                         | :=                |
|        | Search Interested Auctions |                           |                    |                  |              |                     |              |                                         |                   |
| N      | ATIONAL INST               | Live Auctions             | RANGAL             |                  |              |                     |              |                                         |                   |
|        |                            | Completed Auctions        |                    |                  |              |                     |              |                                         |                   |
| 4      | Auction Nu                 | Awarded Auctions          | h Item Name        | Start Date       |              | End Date            | E            | stimated Cost ( ? )                     | Auction Publicity |
| 0      | Auction/22                 | Cancelled Disgualified Au | ompleted           | 22-03-2019 19    | 120          | 22-03-2019 19:40    |              |                                         | 1,50,000.00 Open  |
| Descri | ation TEST auction         |                           |                    |                  |              |                     |              |                                         |                   |
| 0      | Auction-21                 | 15                        | em-21              | 21-03-2019 11:25 |              | 21-03-2019 11:35    | 11:35        |                                         | 10,000.00 Open    |
| Descri | tion FGFDHFH               |                           |                    |                  |              |                     |              |                                         |                   |
|        |                            |                           |                    |                  |              |                     |              |                                         |                   |
|        |                            |                           |                    |                  |              |                     |              |                                         |                   |
|        |                            |                           |                    |                  |              |                     |              |                                         |                   |

Fig. 41

The auctions awarded to the bidder that will show in Awarded Auctions. Refer Fig. 42

|             | Welcome to e-Procurement |                               |                    |                  |              |                    |              | Server Time:(0.2.1.53 PM<br>P Address:223.185 28.13 |                    |
|-------------|--------------------------|-------------------------------|--------------------|------------------|--------------|--------------------|--------------|-----------------------------------------------------|--------------------|
|             | ienders -                | I Forward Auctions -          | Reverse Auctions + | My Documents     | E Dashboard  | ≓Change Department | A My Profile | A Logout                                            | & Welcome: SHA SHI |
| Search      |                          | Published Auctions            |                    | Co               | mpleted Auct | ions (Forward)     |              |                                                     |                    |
| NAT         | ONAL THS                 | Interested Auctions           | RANGAL             |                  |              |                    |              |                                                     |                    |
|             |                          | Completed Auctions            |                    |                  |              |                    |              |                                                     |                    |
| + =         | Auction N.               | Awarded Auctions              | Item Name          | Start Date       |              | End Date           |              | Estimated Cost (₹)                                  | Auction Publicity  |
| 0 =         | Auction/22-              | Cancelled/Disqualified Ar Awa | rded               | 22-03-2019 19:20 |              | 22-03-2019 19:40   |              | 1,50,000.0                                          | 0 Open             |
| Description | Auction-21<br>FGFDHFH    | Re                            | m-21               | 21-03-2019 11    | 25           | 21-03-2019 11:35   |              | 10 000 0                                            | 0 Open             |
|             |                          |                               |                    |                  |              |                    |              |                                                     |                    |
|             |                          |                               |                    |                  |              |                    |              |                                                     |                    |

Fig. 42

The document ends here. Please feel free to contact our helpdesk for any query or clarification. Helpdesk details are mentioned on next page.